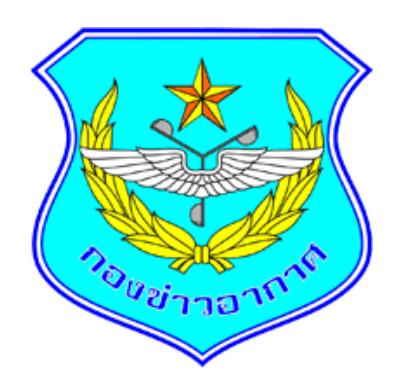

# กองข่าวอากาศ

# กองบัญชาการควบคุมการปฏิบัติทางอากาศ

# หลักสูตร เจ้าหน้าที่ข่าวอากาศขั้นพื้นฐาน รุ่นที่ ๔

# วิชา การใช้โปรแกรมประยุกต์เพื่อการบริการข่าวอากาศ

ผสท.กขอ.คปอ.

#### วิชาการใช้โปรแกรมประยุกต์เพื่อการบริการข่าวอากาศ

(Application Programs Using for Weather Service)

#### **จุดประสงค์รายวิชา** เพื่อให้

- 1. มีความรู้ความเข้าใจเกี่ยวกับการใช้งานโปรแกรมการประยุกต์ใช้ กูเกิล เอิรธ์ (Google Earth)
- 2. มีความรู้ความเข้าใจเกี่ยวกับการใช้งานโปรแกรม Windy

3. มีความรู้ความเข้าใจเกี่ยวกับการใช้งานการใช้โปรแกรมตรวจสอบข่าวอากาศ Synoptic, การใช้งานโปรแกรมรายงานข่าวอากาศ Synoptic และโปรแกรมรายงานข่าวอากาศประจำชั่วโมง ข่าวอากาศ ประจำวัน ในระบบบริการข่าวอากาศเพื่อการบิน

#### สมรรถนะรายวิชา

 แสดงความรู้ อธิบายวิธีการใช้งานเกี่ยวกับการใช้งานโปรแกรมการประยุกต์ใช้ กูเกิล เอิรธ์ (Google Earth) ได้ถูกต้อง

2. แสดงความรู้ อธิบายวิธีการใช้งานเกี่ยวกับการใช้งานโปรแกรม Windy ได้ถูกต้อง

3. แสดงความรู้ อธิบายวิธีการใช้งานเกี่ยวกับการใช้งานโปรแกรมตรวจสอบข่าวอากาศ Synoptic, การใช้งานโปรแกรมรายงานข่าวอากาศ Synoptic และโปรแกรมรายงานข่าวอากาศประจำชั่วโมง ข่าวอากาศ ประจำวัน ในระบบบริการข่าวอากาศเพื่อการบินได้ถูกต้อง

#### คำอธิบายรายวิชา

ศึกษาการใช้โปรแกรมประยุกต์เพื่อการบริการข่าวอากาศ ได้แก่ โปรแกรม Google Earth, โปรแกรม windy, โปรแกรมตรวจสอบข่าวอากาศ Synoptic เพื่อใช้ในการตรวจสอบการพยากรณ์อากาศ ประเทศไทย, การใช้งานโปรแกรมรายงานข่าวอากาศ Synoptic และโปรแกรมรายงานข่าวอากาศประจำ ชั่วโมง ข่าวอากาศประจำวัน ในระบบบริการข่าวอากาศเพื่อการบินเพื่อใช้ในการตรวจสอบข่าวอากาศ METAR ของกองทัพอากาศ

#### คำนำ

ด้วยผู้บัญชาการกองทัพอากาศคนปัจจุบัน ได้กำหนดนโยบายส่งเสริมขีดความสามรถด้านสงคราม อิเล็กทรอนิคส์ในการปฏิบัติทางอากาศ การปฏิบัติด้านไซเบอร์เทียบเท่าหลักสากล เสริมสร้างขีด ความสามารถกำลังพลให้มีองค์ความรู้ในการปฏิบัติข่าวกรองทางไซเบอร์เชิงรุก เตรียมโครงสร้างพื้นฐาน ด้านเทคโนโลยีและการสื่อสาร "เพื่อให้กองทัพอากาศดำรงวิสัยทัศน์การพัฒนาสู่กองทัพอากาศชั้นนำในภูมิภาค (One of The Best Air Forces in ASEAN)" สอดคล้องตามแนวทางยุทธศาสตร์ชาติ (พ.ศ.2561 – 2580) โดยยังคงพัฒนาสู่การปฏิบัติการที่ใช้เครือข่ายเป็นศูนย์กลาง ตลอดจนการเสริมสร้างขีดความสามารถ มิติอื่น ๆ ให้ทันกับสภาวการณ์ที่เปลี่ยนแปลง

ดังนั้น เจ้าหน้าที่ข่าวอากาศที่บรรจุใหม่ต้องมีความรู้ความสามารถด้านเทคโนโลยีสารสนเทศข้อมูล ข่าวอากาศ เพื่อตอบสนองการปฏิบัติงานให้มีความรวดเร็ว ถูกต้อง ต่อเนื่อง ทันเวลา ในการติดตามสภาพอากาศ และแจ้งเตือน จึงต้องอาศัยโปรแกรมประยุกต์ที่ต้องนำมาใช้ปฏิบัติงานด้านข่าวอากาศที่เหมาะสม ในปัจจุบัน โดยเนื้อหาที่ต้องศึกษาประกอบด้วยโปรแกรม Google Earth, โปรแกรม windy และโปรแกรม รายงานข้อมูลข่าวอากาศ Synoptic เพื่อใช้ในการตรวจสอบการพยากรณ์อากาศประเทศไทยและโปรแกรม รายงานข่าวอากาศประจำชั่วโมง ประจำวัน ในระบบบริการข่าวอากาศเพื่อการบินเพื่อใช้ในการตรวจสอบ ข่าวอากาศ METAR ของกองทัพอากาศให้ถูกต้องตามมาตรฐานสากล

ฉะนั้น จึงขอขอบคุณเจ้าของข้อมูลที่ทำตำรา ทำคู่มือและผู้ที่ให้คำแนะนำในการจัดทำตำราเล่มนี้ โดยหวังเป็นอย่างยิ่งว่าตำราวิชาการใช้โปรแกรมประยุกต์เพื่อการบริการข่าวอากาศ จะเป็นประโยชน์กับ นายทหารนักเรียนหลักสูตรเจ้าหน้าที่ข่าวอากาศเบื้องต้นของสายวิทยาการอุตุนิยมวิทยารวมถึงผู้ที่นำมา ศึกษา หากมีข้อบกพร่องประการใดขอน้อมรับและจะนำกลับมาแก้ไขให้ดียิ่ง ๆ ต่อไป

> ผสท.กขอ.คปอ. มิ.ย.66

# สารบัญ

| บทที่                                                               | หน้า |
|---------------------------------------------------------------------|------|
| บทที่1 กล่าวทั่วไป                                                  | 1    |
| ขั้นตอนการใช้งานโปรแกรม Google Earth                                | 1    |
| การค้นหาตำแหน่งสถานที่ตั้ง (Search)                                 | 3    |
| ปุ่มการควบคุมแผนภาพ (Navigation Panel)                              | 3    |
| การเปลี่ยนแบบพิกัด                                                  | 4    |
| บทที่ 2 การใช้โปรแกรม Google Earth กับการบริการข่าวอากาศเพื่อการบิน | 6    |
| การเตรียมโปรแกรม Google Earth                                       | 6    |
| สร้างและจัดการปักหมุดตามสถานีที่ต้องการพยากรณ์อากาศ                 | 8    |
| สร้างเส้นทาง หรือพื้นที่ที่ใช้พยากรณ์อากาศ                          | 8    |
| วัดระยะทางและระดับความสูง                                           | 9    |
| ใช้รูปภาพเป็นภาพซ้อนทับใน Google Earth                              | 9    |
| การสร้างรัศมีในการพยากรณ์อากาศ                                      | 12   |
| การบันทึกข้อมูล                                                     | 13   |
| การนำชั้นข้อมูล Google Earth ไปใช้ใน www.windy.com                  | 13   |
| บทที่ 3 การใช้โปรแกรม Windy เบื้องต้น                               | 14   |
| บทที่ 4 การใช้โปรแกรมตรวจสอบข่าวอากาศ Synoptic                      | 16   |
| บทที่ 5 การใช้โปรแกรมการรายงานข้อมูลข่าวอากาศ Synoptic              |      |
| และการใช้โปรแกรมข่าวอากาศประจำชั่วโมง ข่าวอากาศประจำวัน             |      |
| ในระบบบริการข่าวอากาศเพื่อการบิน                                    | 17   |
| การรายงานข่าวอากาศ Synoptic ประเทศไทย                               | 17   |
| การรายงานข่าวอากาศ METAR                                            | 28   |
| บรรณานุกรม                                                          | 32   |

# สารบัญรูปภาพ

| รูปภาพที่                                                               | หน้า    |
|-------------------------------------------------------------------------|---------|
| รูปภาพที่ 1 แสดงโปรแกรม "Google Earth"                                  | 2       |
| รู้ปภาพที่ 2 แสดงปุ่มการควบคุมแผนภาพ                                    | 3       |
| รูปภาพที่ 3 แสดงการเปลี่ยนพิกัด                                         | 4       |
| รูปภาพที่ 4 แสดงแถบ 3D View                                             | 4       |
| รูปภาพที่ 5 แสดงการเปลี่ยนพิกัด                                         | 5       |
| รูปภาพที่ 6 แสดง URL                                                    | 6       |
| รูปภาพที่ 7 แสดงการติดตั้งโปรแกรม                                       | 7       |
| รูปภาพที่ 8 แสดงโปรแกรม Google Earth                                    | 7       |
| รูปภาพที่ 9 แสดงเส้นทางตามหมุดที่กำหนดจุด                               | 8       |
| รูปภาพที่ 10 แสดงการสร้างภาพซ้อนทับ                                     | 9       |
| รูปภาพที่ 11 - 12 แสดงขั้นตอนสร้างภาพซ้อนทับ                            | 10      |
| รูปภาพที่ 13 แสดงการวางรูปภาพลงในมุมมอง                                 | 10      |
| รูปภาพที่ 14 แสดงภาพเรดาร์ตรวจอากาศภาพถ่ายเมฆจากดาวเทียมตามขั้นตอนที่ 2 | 11      |
| รูปภาพที่ 15 แสดงการสร้างรัศมีในการพยากรณ์อากาศ                         | 12      |
| รูปภาพที่ 16 แสดงแถบเครื่องมือสร้างรัศมี                                | 12      |
| รูปภาพที่ 17 แสดงการสร้างรัศมีหลายวง                                    | 12      |
| รูปภาพที่ 18 แสดงการบันทึกข้อมูล                                        | 13      |
| รูปภาพที่ 19 แสดงการเลือกนามสกุลไฟล์                                    | 13      |
| รูปภาพที่ 20 แสดงการ LOGIN เข้า Windy                                   | 13      |
| รูปภาพที่ 21 แสดงหน้าต่างของโปรแกรม Windy เมื่อเข้าสู่ URL ครั้งแรก     | 14      |
| รูปภาพที่ 22 แสดงเมนูบาร์ข้อมูลที่ต้องการ                               | 15      |
| รูปภาพที่ 23 แสดงโปรแกรมตรวจสอบข่าวอากาศ Synoptic                       | 16      |
| รูปภาพที่ 24 แสดงข้อมูลข่าวอากาศ Synoptic ศูนย์โทรคมนาคมอุตุนิยมวิทยา   |         |
| แห่งภูมิภาคเอเชียตะวันออกเฉียงใต้                                       | 16 - 29 |
| รูปภาพที่ 25 แสดงข่าวอากาศ Metra สถานีตรวจอากาศของกองทัพอากาศ           |         |
| รวมทั้งสิ้น 20 สถานี                                                    | 28      |

# บทที่ 1 กล่าวทั่วไป

กูเกิล เอิรธ์ (Google Earth) เป็นซอฟต์แวร์ที่พัฒนาโดยบริษัท Google สำหรับการใช้เครื่อง คอมพิวเตอร์ส่วนบุคคล หรือในโทรศัพท์มือถือ ดูภาพถ่ายทางอากาศพร้อมทั้งแผนที่ เส้นทาง และผังเมือง ซ้อนทับลงในแผนที่ รวมทั้งระบบ จึไอเอส (GIS) ในรูปแบบ 3 มิติ

กูเกิล เอิร์ธ ใช้ข้อมูลจากภาพถ่ายทางอากาศของ U.S. public domain และภาพถ่ายดาวเทียม ของคีย์โฮล (Keyhole) มาดัดแปลงร่วมกับระบบแผนที่ของกูเกิล จากกูเกิลแมพ (Google Map) รวมทั้ง การทำงานร่วมกับกูเกิลโลคอล (Google Local) เพื่อค้นหารายชื่อร้าน เช่น ร้านขายของ ธนาคาร และปั้มน้ำมัน ในแผนที่ได้ โดยนำแผนที่มาซ้อนทับลงบนตำแหน่งที่ต้องการ ตำแหน่งที่ต้องการค้นหา ซึ่งสามารถหาได้ จากบ้านเลขที่ลองจิจูด ละติจูด ทั้งยังทำงานผ่านรูปแบบภาษาของ KML (Keyhole Markup Language)

กูเกิล เอิรธ์ (Google Earth) นับเป็นอีกรูปแบบหนึ่งของ Google ในการสร้างระบบติดต่อกับ ผู้ใช้งาน (user interfacing) เพื่ออำนวยความสะดวกในการค้นหาข้อมูล และทำให้การแสดงผลข้อมูลที่มี ประสิทธิภาพมากยิ่งขึ้น ในครั้งนี้ Google ได้นำเอาภาพถ่ายทางอากาศและภาพถ่ายจากดาวเทียมมา ผสมผสานกับเทคโนโลยี Streaming และทำการเชื่อมโยงข้อมูลจากฐานข้อมูลของ Google เพื่อนำไป จุดต่าง ๆ ที่ต้องการบนแผนที่โลกดิจิตอล

แผนที่นี้เกิดจากการสะสมภาพถ่ายจากหลาย ๆ แหล่งข้มูล จากดาวเทียมหลายดวง เพียงแต่นำมา ประติดประต่อกันเสมือนกับว่าเป็นผืนเดียวกัน แต่ละจุดจะมีความละเอียดของภาพถ่ายไม่เท่ากัน แต่ด้วย ความสามารถในการประมวลผลภาพถ่ายทำให้เราเสมือนกับว่าเป็นพื้นเดียวกัน จากนั้นก็นำเอาข้อมูลอื่น ๆ มาซ้อนทับภาพถ่ายเหล่านี้อีกชั้นหนึ่ง ซึ่งแต่ละชั้นเลเยอร์ (layer) ก็จะแสดงรายละเอียดต่าง ๆ และชั้นของ ข้อมูลอื่น ๆ อีกมากมาย ทั้งแบบที่ Google จัดเตรียมไว้ให้แล้ว บริการนี้ช่วยให้เราศึกษาข้อมูลก่อนเดินทาง ได้เป็นอย่างดี ทำให้สามารถค้นหาที่ตั้งของโรงแรมที่จะเดินทางไปพัก เส้นทางต่าง ๆ ของเมืองที่จะเดินทางไป รวมถึงแหล่งข้อมูลอื่น ๆ เช่น สภาพดินฟ้าอากาศ แต่ที่สำคที่สุดว่าน่าจะเป็นการนำเอากูเกิล เอิร์ธ (Google Earth) มาเป็นสื่อในการเรียนรู้ในทุก ๆ หลักสูตรของสายวิทยาการอุตุนิยมวิทยา เพื่อประยุกต์ใช้กับงาน บริการข่าวอากาศเพื่อการบิน

เครื่องมือที่อยู่ภายใต้ความสำเร็จนี้คือ XML (Extensible Markup Language) ซึ่งมีการกำหนด คุณสมบัติพิเศษขึ้นมาและเรียกว่า KML (Keyhole Markup Language) Google ใช้ KML นี้ในการสร้าง ชั้นข้อมูลต่าง ๆ การแสดงข้อมูลทั้ง จุด ลายเส้น หรือรูปแบบหลายเหลี่ยมต่าง ๆ ล้วนสร้างมาจาก KML เวอร์ชันปัจจุบันเรียกว่า KML 2.0 ส่วนรูปแบบที่จัดเก็บไว้จะเป็นรูปแบบที่ประหยัดพื้นที่เรียกว่า KMZ คือ zip format ของ KML

#### ขั้นตอนการใช้งานโปรแกรม Google Earth

 เริ่มต้นโดยการ search คำว่า "Google Earth" จากเว็บไซต์ www.google.com จากนั้น ทำการ Download program และทำการ Install program

2. เมื่อทำการ Install program เรียบร้อยแล้วจะปรากฏบนหน้าจอการใช้งาน ดังรูปภาพที่ 1

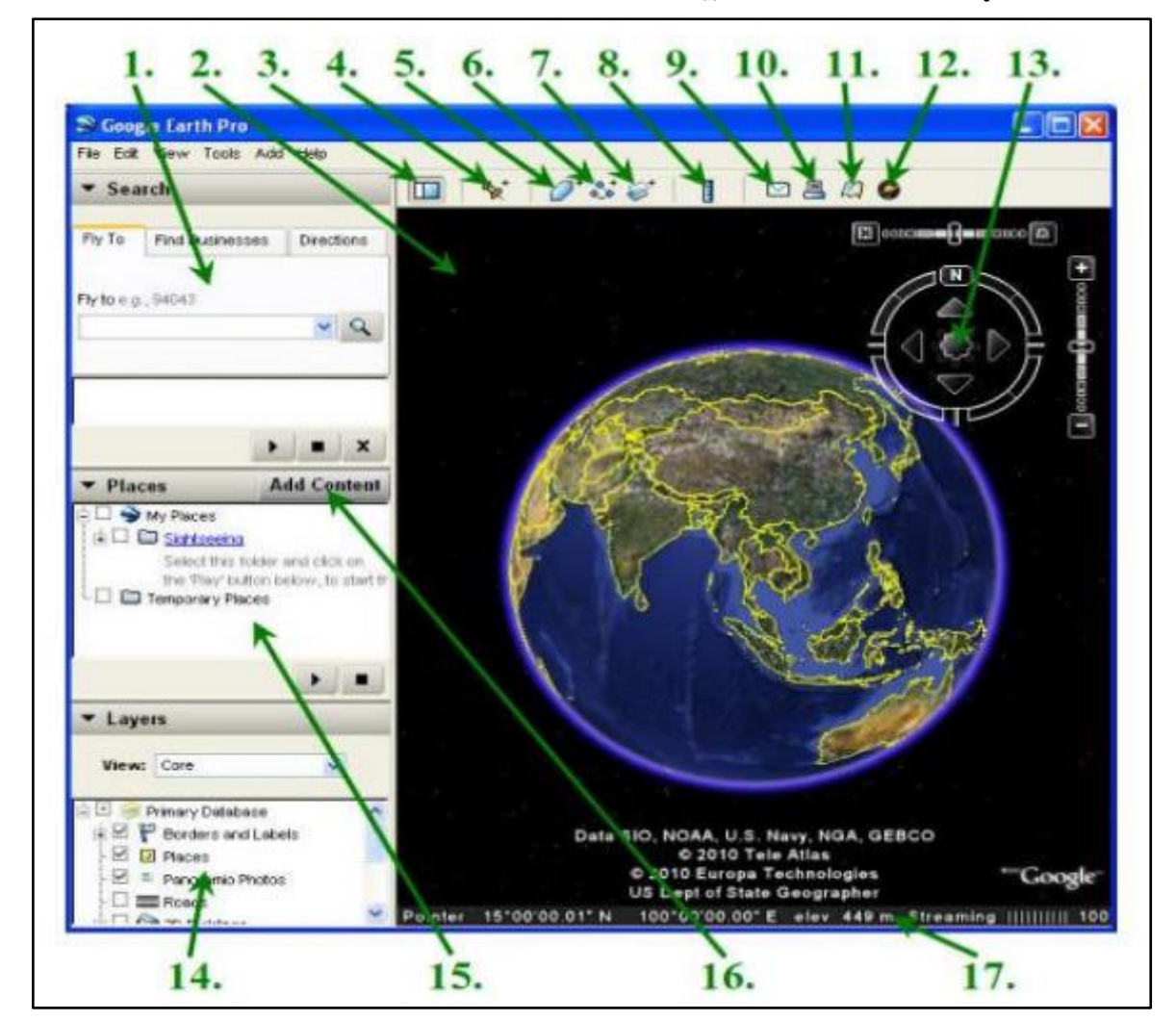

รูปภาพที่ 1 แสดงโปรแกรม "Google Earth"

โดยมีหมายเลขกำกับในแต่ละจุดเพื่อให้ทราบถึงคุณสมบัติการใชงานดังนี้

1. แผงการค้นหา - ใชเพื่อหาสถานที่และเส้นทางและจัดการผลการค้นหา Google Earth EC อาจแสดงแท็บอื่นๆ เพิ่มเติมที่นี่

2. แผนที่ภาพรวม - ใชคุณลักษณะนี้เพื่อแสดงมุมมองเพิ่มเติมของพื้นโลก

 ซ้อน/แสดงแถบด้านข้าง - คลิกที่นี่เพื่อเปิดหรือแสดงแถบด้านข้าง (แผงการค้นหาสถานที่ และเลเยอร์)

- 4. เครื่องหมายบอกตำแหน่ง ใชสำหรับวางตำแหน่งบริเวณหรือจุดที่ต้องการบันทึก
- 5. รูปหลายเหลี่ยม ใช้วาดเส้นทางเป็นรูปร่างอิสระ และรูปหลายเหลี่ยมได้ในมุมมองภาพ 3 มิติ
- เส้นทาง ใช้เขียนหรือเพิ่มเส้นทาง (ห<sup>ึ</sup>้นึ่งเส้นหรือมากกว่า)
- 7. ภาพซ้อนทับ ใช้ในการทำภาพซ้อนทับบนพื้นโลก
- 8. เครื่องมือวัด ใช้สำหรับวัดระยะทางหรือขนาดของพื้นที่

- 9. อีเมล ใช้ส่งอีเมล มุมมอง หรือรูปภาพ
- 10. พิมพ์- ใช้สั่งพิมพ์มุมมองปัจจุบันของพื้นโลก
- 11. แสดงใน Google Maps ใช้แสดงมุมมองปัจจุบันใน Google Maps ในเว็บเบราว์เซอร์
- 12. Sky ใช้ในการ ดูดาว กลุมดาว กาแล็กซี ดาวเคราะห์ และดวงจันทร์ของโลก
- 13. ตัวควบคุมทิศทาง ใช้เครื่องมือเหล่านี้เพื่อเอียง ย่อ/ขยาย และเลื่อนไปรอบๆ
- 14. แผงเลเยอร์ ใช้แผงนี้เพื่อแสดงจุดที่น่าสนใจ
- 15. แผงสถานที่ ใช้แผงนี้เพื่อ ระบุต่ำแหนง บันทึก จัดระเบียบ และเยี่ยมชม
- 16. เพิ่มเนื้อหา ใช้สำหรับนำเขาเนื้อหาดี ๆ จากห้องแสดงภาพ KML
- 17. แถบสถานะ ใช้ดูข้อมูลพิกัดระดับความสูงและสถานะการสง Stream ภาพถ่าย

## การค้นหาตำแหน่งสถานที่ตั้ง (Search)

สามารถทำการ Search ข้อมูลสถานที่ต้องการได้โดยการกรอกข้อมูลลงในช่องกรอกรายละเอียด จากนั้นทำการกดปุ่ม Search โดยแบ่งเป็นประเภทของการค้นหาข้อมูลได้ 3 ลักษณะคือ

- 1. บินไปที่ (Fly to) : ค้นหาแบบระบุชื่อสถานที่หรือกำหนดพิกัด
- 2. ค้นหาธุรกิจ (Local search) : ค้นหาแบบกำหนดเงื่อนไขว่าต้องการหาอะไรที่ไหน

3. เส้นทาง (DirectionsX : ค้นหาแบบกำหนดเงื่อนไขว่าต้องการเดินทางจากเมืองต้นทางไปยัง เมืองปลายทาง (โปรแกรมจะบอกเส้นทางว่าจะต้องเลี้ยวทิศไหนระยะทางเท่าไหร่บนถนนชื่ออะไร)

ซึ่งภายหลังจากกดปุ่ม (Search) คำที่ค้นหาก็จะแสดงภาพสถานที่ที่เราค้นหา

#### ปุ่มการควบคุมแผนภาพ (Navigation Panel)

เราสามารถทำการปรับการแสดงผลบนแผนภาพโดยการกดปุ่มต่างบน Navigation Panel เช่น การขยายและย่อขนาดภาพ หมุนภาพ ดังรูปภาพที่ 2

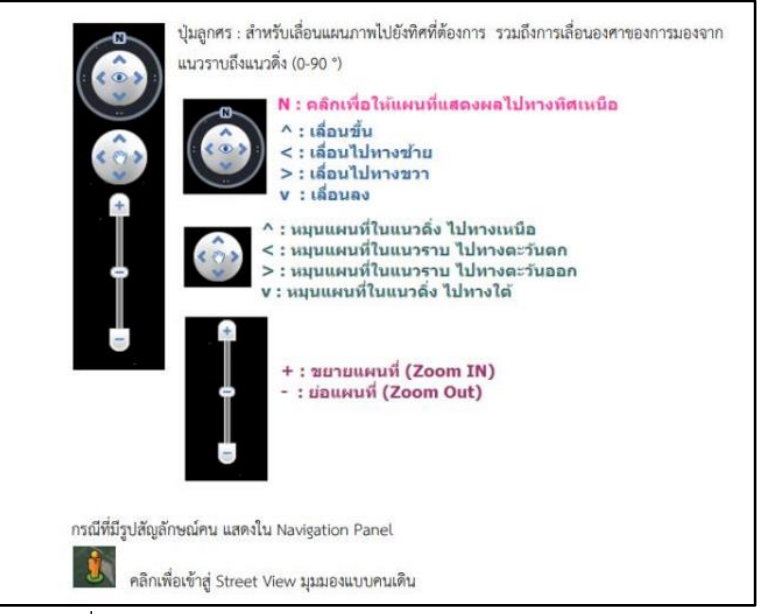

รูปภาพที่ 2 แสดงปุ่มการควบคุมแผนภาพ

#### การเปลี่ยนแบบพิกัด

โดยปกติขอมูลพิกัดของโปรแกรม Google Earth จะเปนแบบ Degrees ถาเราจะใชเพื่ออางอิงกับ แผนที่ทหาร 1 : 50,000 เราควรจะปรับพิกัดให เปน UTM ( Universal Transverse Mercator ) โดยการ ปรับใน Options ของโปรแกรม Google Earth ดังรูปภาพที่ 3

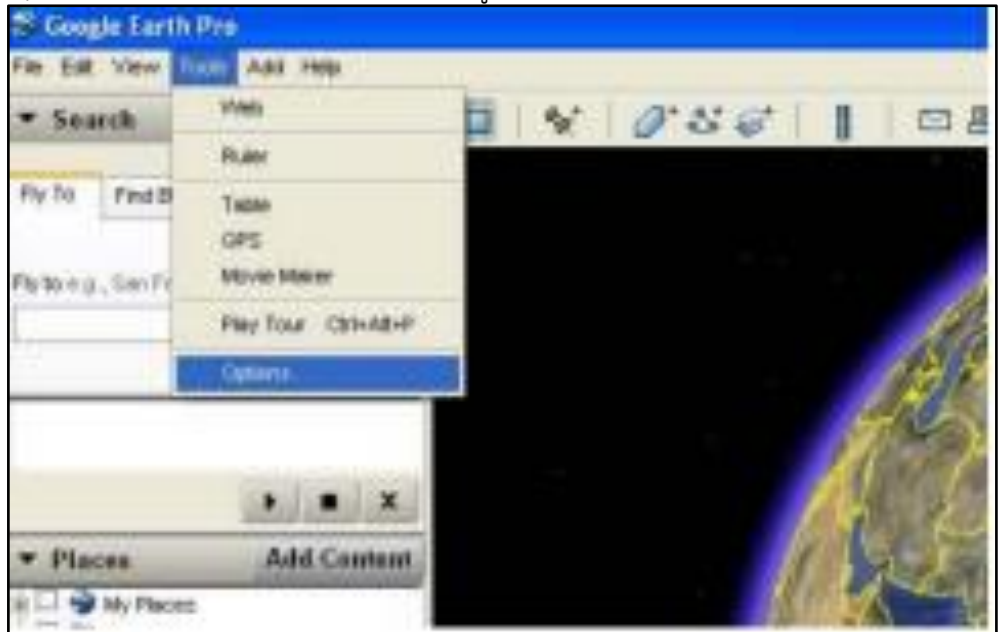

รูปภาพที่ 3 แสดงการเปลี่ยนพิกัด คลิกที่ Tools แล้วคลิกที่ Options

จากแถบ 3D View นั้นให้คลิกเลือกไปที่ Universal Transverse Mercator แลวคลิกที่ Apply Settings แล้วคลิกที่ OK ดังรูปภาพที่ 4

| Sunt Ares                               | Texture Colors                          | Anisotropic Filtering | Labels/con Size  |
|-----------------------------------------|-----------------------------------------|-----------------------|------------------|
| Medium (612x512)                        | <ul> <li>True Color (32 bit)</li> </ul> | O Medium              | Medium           |
| C Large (1024x1024)                     | Compress                                | O High                | O Large          |
| Graphics Mode                           | Show LatiLong                           | Show Elevation        | Fonts            |
| OpenGL (default)                        | O Decinal Degrees                       | C Feet, Mies          | Primery 3D font  |
| O Levelx                                | C Degrees, Minites, Seconds             | (e) Meters, ruoneters | Secondary 3D ton |
| Use safe mode                           | ( Universal Transverse Mercator         | <b>←1</b> .           |                  |
| Terrain Quality                         |                                         |                       |                  |
| Lower                                   | 0                                       |                       | Higher           |
| ((((((((((((((((((((((((((((((((((((((( | -                                       | Elevation Exaggera    | tion 1 (0.5 -    |
| Overview Map                            |                                         |                       |                  |
| Map Size: 4.                            | Snal                                    | 2                     | Large            |
| Zoom Relation: Infinity                 | V 11                                    | 3                     | •                |
| All shirts and shared the               | 1                                       |                       | -                |
|                                         |                                         |                       |                  |

รูปภาพที่ 4 แสดงแถบ 3D View

เมื่อคลิก OK เสร็จ พิกัดก็จะถูกเปลี่ยนจาก Degrees เป็น UTM (Universal Transverse Mercator) ดังรูปภาพที่ 5

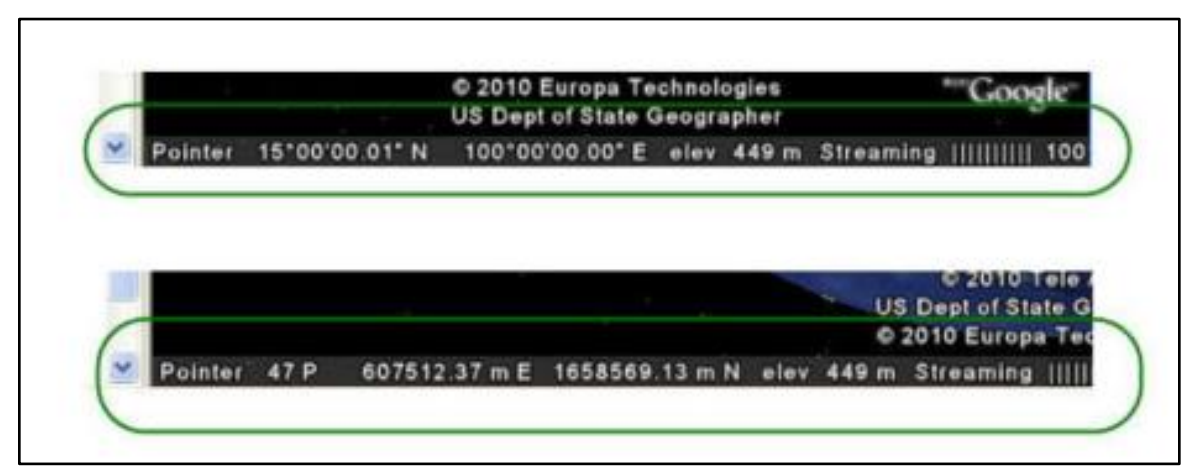

รูปภาพที่ 5 แสดงการเปลี่ยนพิกัด

## บทที่ 2 การใช้โปรแกรม Google Earth กับการบริการข่าวอากาศเพื่อการบิน

ปัจจุบัน กองข่าวอากาศ กองบัญชาการควบคุมการปฏิบัติทางอากาศ ได้มีการพัฒนาการให้บริการ ข่าวอากาศเพื่อการบินภายในกองทัพอากาศ และภายนอกกองทัพอากาศที่ผสมผสาน โดยนำข้อมูลมาจาก แหล่งข้อมูลที่เกี่ยวข้องมาประยุกต์ใช้กับโปรแกรม Google Earth หลายอย่าง เช่น ภาพเรดาร์ตรวจอากาศ ภาพถ่ายเมฆจากดาวเทียม

ดังนั้นเพื่อให้เกิดประสิทธิภาพสูงสุด จึงต้องประยุกต์ใช้โปรแกรม Google Earth เพื่อการบริการ ข่าวอากาศเพื่อการบินตามขั้นตอนดังนี้

- 1. การเตรียมโปรแกรม Google Earth
- 2. สร้างและจัดการปักหมุดตามสถานีที่ต้องการพยากรณ์อากาศ
- 3. สร้างเส้นทาง หรือพื้นที่ที่ใช้พยากรณ์อากาศ
- 4. วัดระยะทางและระดับความสูง
- 5. ใช้รูปภาพเป็นภาพซ้อนทับใน Google Earth
- 6. การสร้างรัศมีในการพยากรณ์อากาศ
- 7. การบันทึกข้อมูลการพยากรณ์อากาศ
- 8. การนำชั้นข้อมูล Google Earth ไปใช้ในโปรแกรม windy.com

#### 1. การเตรียมโปรแกรม Google Earth

ขั้นตอนที่ 1. เข้าไปที่เว็บไซต์ และdownload ดังรูปภาพที่ 6

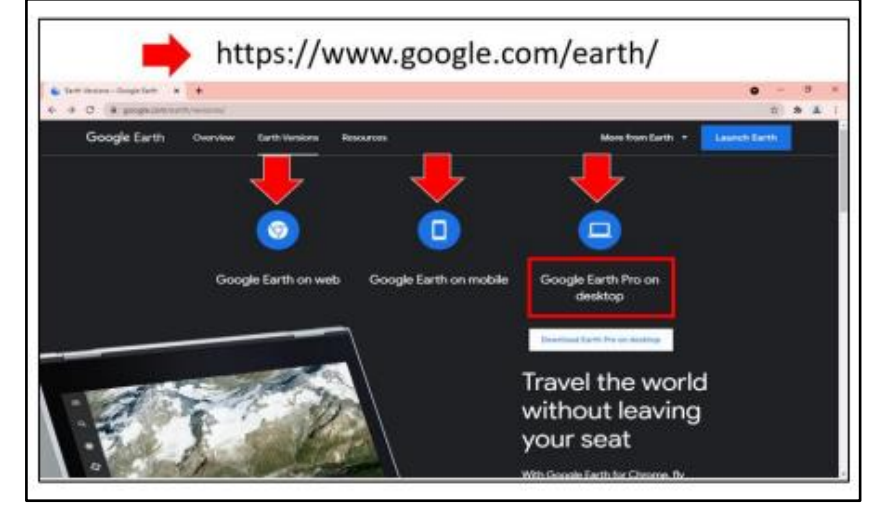

รูปภาพที่ 6 แสดง URL

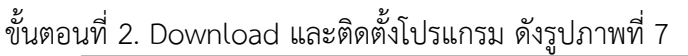

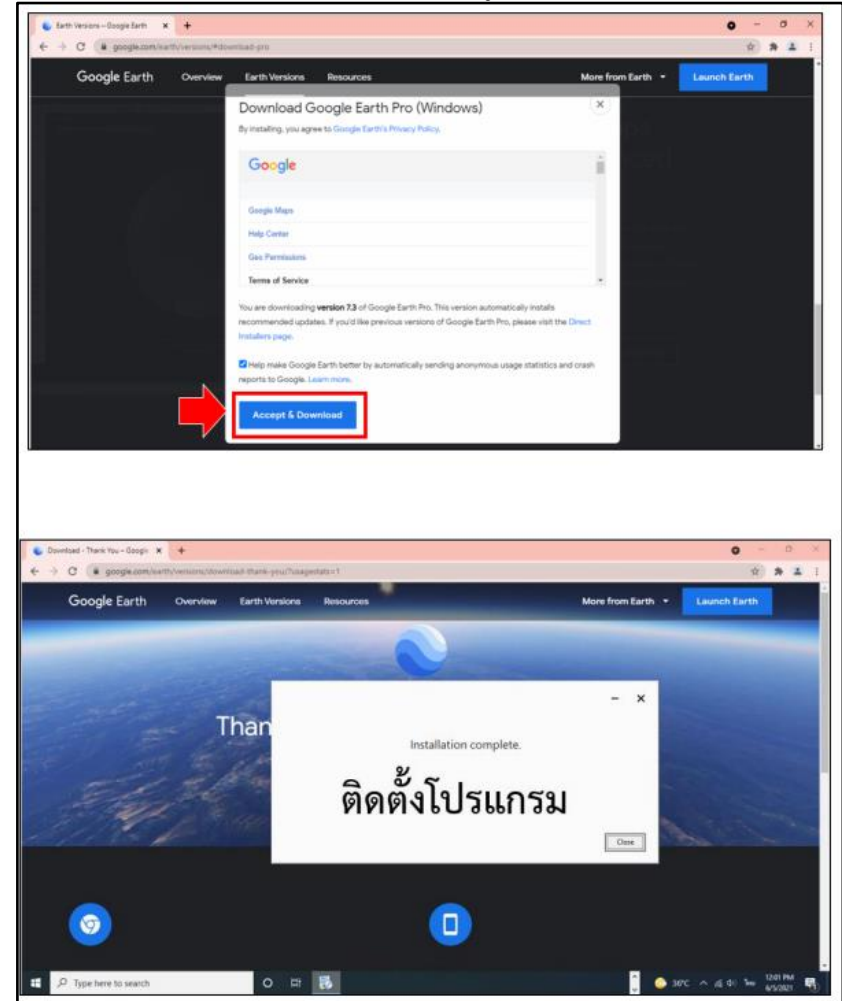

รูปภาพที่ 7 แสดงการติดตั้งโปรแกรม

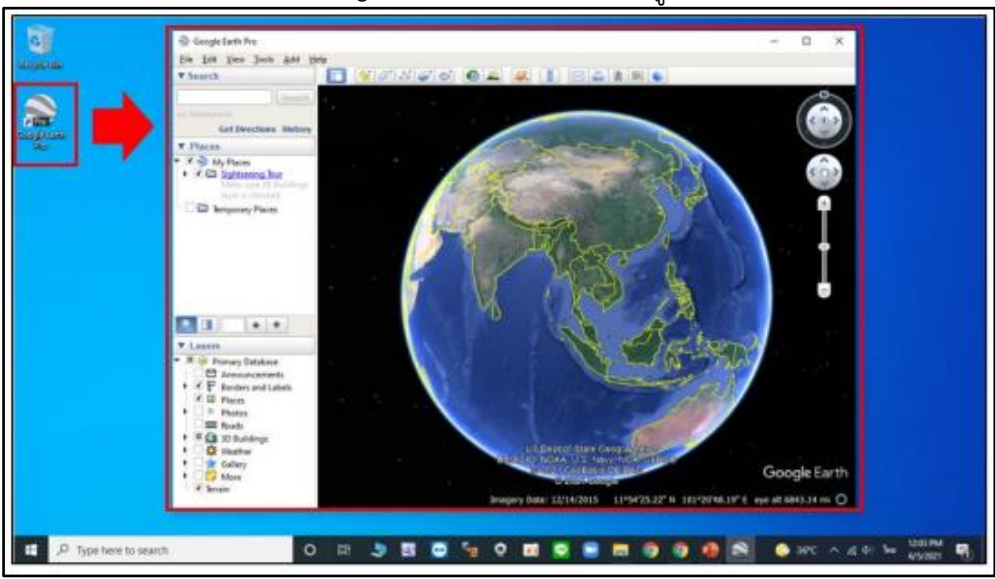

ขั้นตอนที่ 3. เปิดโปรแกรม Google Earth พร้อมใช้งาน ดังรูปภาพที่ 8

รูปภาพที่ 8 แสดงโปรแกรม Google Earth

#### 2. สร้างและจัดการปักหมุดตามสถานีที่ต้องการพยากรณ์อากาศ

- 1. เปิด Google Earth
- 2. ไปยังสถานที่ที่ต้องการบันทึก
- คลิกเพิ่ม หมุด ที่ด้านบนของแผนที่
- 4. ในหน้าต่างใหม่ ให้ป้อนชื่อหมุดถัดจาก "ชื่อ"
- หากต้อง การเลือกไอคอนหมุด อื่น ให้คลิกปุ่มที่อยู่ทางขวาของช่อง "ชื่อ"

6.หากต้องการบันทึก มุมมองปัจจุบัน ให้คลิกมุมมอง จับภาพมุมมองปัจจุบัน ตกลง

#### <u>ย้ายหมุด ลากหรือแก้ไขหมุด</u>

เปิด Google Earth

1. ในแผงควบคุมด้านซ้ายใต้ "สถานที่ของฉัน" คลิก ขวาบนหมุดที่คุณต้อง การย้าย

·Windows: คลิกคุณสมบัติ ช่องหมุดกะพริบสีเหลืองจะปรากฏขึ้น

- •Mac: ที่เมนูด้านบน คลิก**แก้ไข ดูข้อ มูล** หรือ กด 🎛 + i ช่อง หมุดจะปรากฏขึ้น
- 2. ลากหมุดไปที่ตำแหน่งใหม่

ี้ไม่บังคับ: ในกล่องโต้ต อบแก้ไขหมุด คุณแก้ไขข้อมูลของหมุดอื่นๆ เช่น คำอธิบาย ลักษณะ และสีได้

## 3. สร้างเส้นทาง หรือพื้นที่ที่ใช้พยากรณ์อากาศ

แต้มแผนที่ด้วยเส้นและรูปหลายเหลี่ยมเพื่อวางแผนหรือบันทึกเส้นทาง หรือพื้นที่ที่ต้องการ พยากรณ์อากาศ

<u>การวาดเส้นทางหรือรูปหลายเหลี่ยม</u>

1. เปิด Google Earth

2. ไปยังสถานที่บนแผนที่

 คลิกเพิ่มเส้นทางด้านบนแผนที่ เมื่อต้องการเพิ่มรูปร่างให้คลิกเพิ่มรูปหลายเหลี่ยม และต้องการ ทำให้เส้นทางหรือรูปหลายเหลี่ยมมีรูปร่างเป็นวัตถุ 3 มิติ ให้คลิกระดับความสูง

4. กล่อง โต้ตอบ "เส้น ทางใหม่" หรือ "รูปหลายเหลี่ยมใหม่" จะปรากฏขึ้นคุณอาจจะต้องนำกล่อง ที่ขวางทางออกก่อนไปยังขั้นตอนถัดไป

5. หากต้องการวาดเส้น หรือรูปร่างที่คุณต้องการ ให้ค ลิกจุดเริ่มต้นบนแผนที่และลาก

- 6. คลิกจุดสิ้นสุด จากนั้นป้อนรายละเอียดและคุณสมบัติ
- 7. คลิกตกลง จะแสดงดังรูปภาพที่ 9

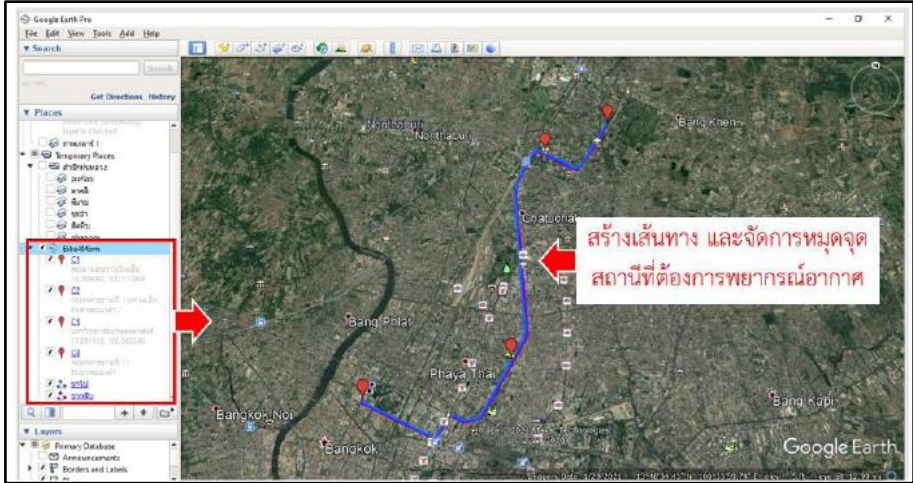

รูปภาพที่ 9 แสดงเส้นทางตามหมุดที่กำหนดจุด

#### 4. วัดระยะทางและระดับความสูง

ใช้เส้นและรูปร่างเพื่อตรวจสอบระยะทางและขนาดโดยประมาณของสถานที่ต่างๆ บน Earth สิ่งที่ สามารถวัดได้ใน Google Earth มีดังนี้

- เส้น: ระยะทางระหว่าง 2 จุดบนแผนที่
- เส้น ทาง: ระยะทางระหว่างหลายจุดบนพื้น
- <u>สิ่งที่สามารถวัดได้ใน Google Earth</u> มีดังนี้
- รูปหลายเหลี่ยม: ระยะทางหรือพื้นที่ของรูปร่างบนพื้น
- วงกลม: เส้นรอบวงของวงกลมบนพื้น
- เส้นทาง 3 มิติ: ระยะทางระหว่างสิ่งปลูกสร้างกับสถานที่บนพื้น
- รูปหลายเหลี่ยม 3 มิติ: ความสูง ความกว้าง และพื้นที่ของสิ่งปลูกสร้าง 3 มิติ

#### 5. ใช้รูปภาพเป็นภาพซ้อนทับใน Google Earth

ใช้รูปภาพแผนที่เพื่อสร้างข้อมูลเพิ่มเติมโดยไม่ต้องฝังรูปภาพลงในแผนที่เดิม หากต้องการดูว่า รูปภาพซ้อนทับตรงกับรูปภาพแผนที่ที่อยู่ด้านล่างหรือไม่: เลือกภาพซ้อนทับนั้นในมุมมอง จากนั้นเปลี่ยน ความโปร่งใส่ให้เป็นทึบที่สุด โดยมีขั้นตอนดังนี้

**ขั้นที่ 1** สร้างภาพซ้อนทับ

- 1. เปิดเว็บไซต์กรมอุตุนิยมวิทยา ภาพถ่ายเมฆจากดาวเทียม หรือภาพที่เกี่ยวข้อง
- 2. Copy link ที่อยู่ของภาพเรดาร์ ดังรูปภาพที่ 9

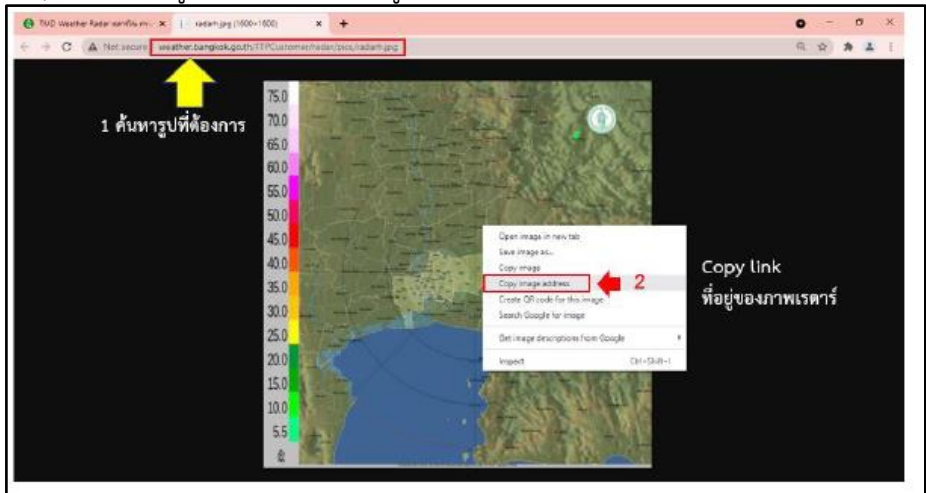

รูปภาพที่ 10 แสดงการสร้างภาพซ้อนทับ แล้วนำมาวางในโปรแกรม ดังนี้

- 1. Add >
- 2. Image overlay
- 3. ตั้งชื่อภาพ
- 4. นำ link ภาพเรดาร์มาวางในช่องว่าง
- 5. กด ตกลง ดังรูปภาพที่ 11 12

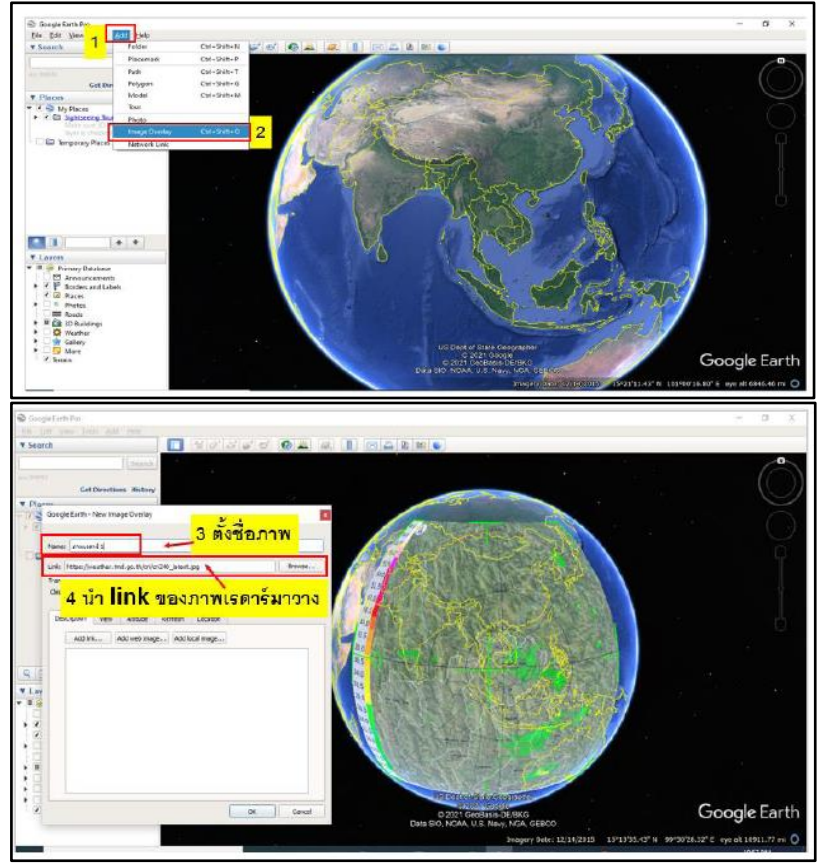

-รูปภาพที่ 11 – 12 แสดงขั้นตอนสร้างภาพซ้อนทับ

## ขั้นตอนที่ 2 วางรูปภาพลงในมุมมอง

ใช้เครื่องหมายต่างๆ เพื่อยืดและย้ายรูปภาพไปยังตำแหน่งที่เฉพาะเจาะจงมากขึ้นในแผนที่ เช่น

 ใช้เครื่องหมายกากบาทตรงกลาง เพื่อเลื่อนภาพซ้อนทับทั้งหมดเหนือลูกโลก และวางภาพจาก จุดกึ่งกลาง ดังรูปที่ 13

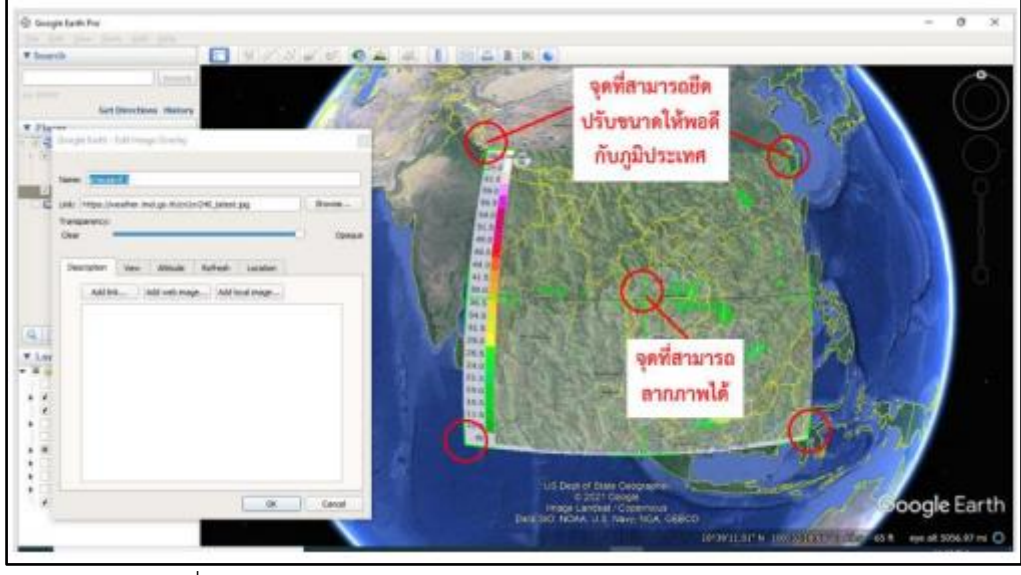

รูปภาพที่ 13 แสดงการวางรูปภาพลงในมุมมอง

 2. ใช้เครื่องหมายกากบาทตรงกลาง เพื่อเลื่อนภาพซ้อนทับทั้งหมดเหนือลูกโลก และวางภาพจาก จุดกึ่งกลาง

3. ใช้เครื่องหมายสามเหลี่ยมเพื่อหมุนรูปภาพ

4. ใช้เครื่องหมายกากบาทมุมเพื่อยื่ดหรือบิดมุมที่เลือก เคล็ดลับ: กดปุ่ม Shift ค้างไว้แล้วคลิก เครื่องหมายเพื่อปรับขนาดรูปภาพจากจุดกึ่งกลางใช้ตัวยึดด้านข้าง

5. ด้านเพื่อยืดรูปภาพเข้าหรือออกจากด้านที่เลือก กดปุ่ม Shift เพื่อปรับขนาดรูปภาพจากจุด กึ่งกลาง

6. ป้อนรายละเอียดที่เกี่ยวข้อง

7. คลิกรีเฟรชเพื่อตั้งค่าคุณสมบัติการรีเฟรชให้ภาพซ้อนทับ

**หมายเหตุ:** จะต้องตั้งค่าคุณสมบัติการรีเฟรซสำหรับรูปภาพที่อัปเดตบนเซิร์ฟเวอร์โดยอัตโนมัติ 8. ใช้แถบเลื่อนเพื่อตั้งค่าความโปร่งใสเริ่มต้นให้รูปภาพ

**หมายเหตุ:** เพื่อให้สามารถวางตำแหน่งภาพซ้อ<sup>ุ</sup>นทับสะดวกขึ้น คุณควรปรับความโปร่งใสเพื่อให้ มองเห็นภาพซ้อนทับและโลกที่อยู่ใต้ภาพ

9. คลิกมุมมองเพื่อเปลี่ยนการตั้งค่ามุมมอง

10. ทำการเปลี่ยนแปลงเพิ่มเติมให้ตำแหน่งของรูปภาพในมุมมอง จากนั้นคลิกตกลงเสร็จสิ้น การสร้าง จะได้รูปภาพตามที่ต้องการ ดังรูปภาพที่ 14

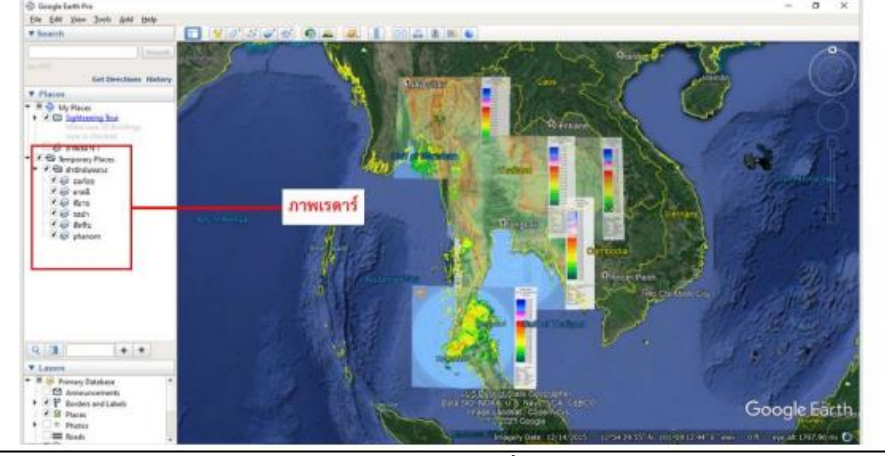

รูปภาพที่ 14 แสดงภาพเรดาร์ตรวจอากาศตามขั้นตอนที่ 2

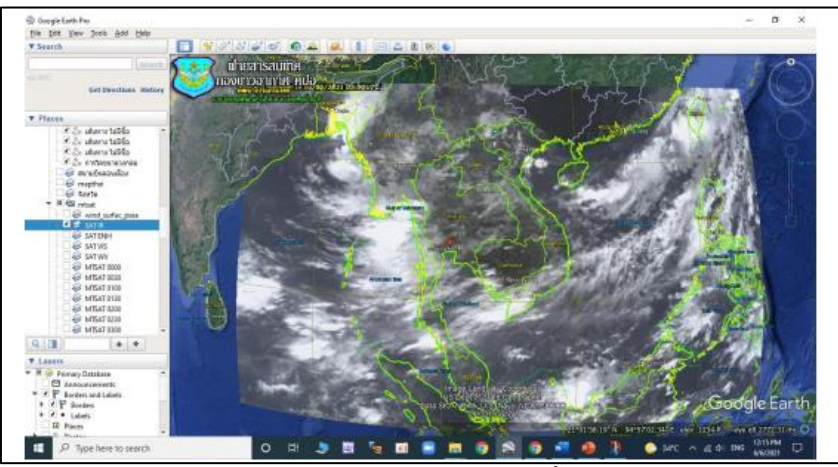

รูปภาพที่ 14 แสดงภาพถ่ายเมฆจากดาวเทียมตามขั้นตอนที่ 2

#### 6. การสร้างรัศมีในการพยากรณ์อากาศ

มีแถบ Polygon และ Circle เพิ่มเติมขึ้นมาสำหรับแถบ Polygon จะใช้สำหรับวัดเนื้อที่จะมีหน่วย วัดตรงบรรทัด Area อยู่หลายรูปแบบและแถบ Circle จะใช้สำหรับสร้างวงกลม ดังรูปภาพที่ 15

| Line        | Path        | Polygon      | Circle      | 3D path       | 3D polygon |
|-------------|-------------|--------------|-------------|---------------|------------|
| Measur      | e the circ. | unference or | area of a c | irde on the g | ground     |
| Radius:     |             |              | 2.68        | Miles         | •          |
| Area: 59,17 |             |              | 170,524.00  | Square Me     | ters 💌     |
| Area:       |             |              |             |               |            |

รูปภาพที่ 15 แสดงการสร้างรัศมีในการพยากรณ์อากาศ

#### ขั้นตอนการสร้างรัศมีในการพยากรณ์อากาศ

- 1. ไปที่เครื่องมือ และเลือกไม้บรรทัด
- 2. ตั้งค่าหน่วยวัดที่ต้องการ ดังรูปภาพที่ 16

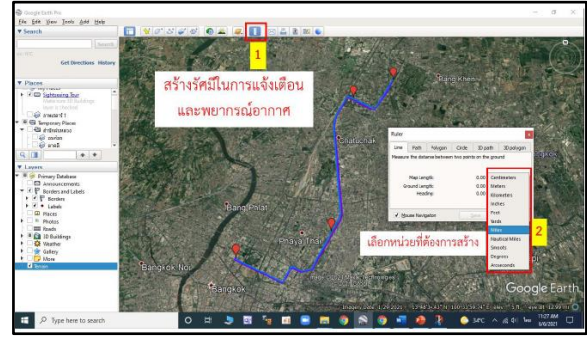

รูปภาพที่ 16 แสดงแถบเครื่องมือสร้างรัศมี

3. ลากรัศมีวงกลมได้ตามต้อง การพยากรณ์อากาศ และสร้างรัศมีได้หลายวง ดังรูปภาพที่ 17

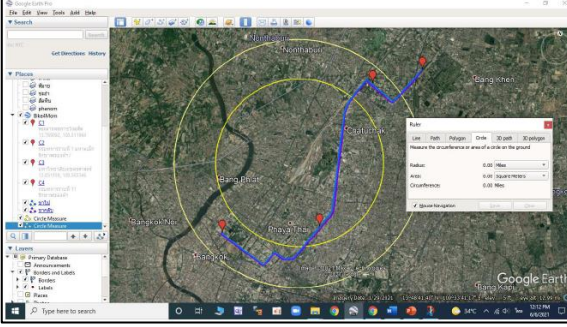

รูปภาพที่ 17 แสดงการสร้างรัศมีหลายวง

#### 7. การบันทึกข้อมูล

 ทำการบันทึกข้อมูลก่อนจบการใช้งานโปรแกรม Google Earth โดยคลิกที่ File แลวไปที่ Save แล้วคลิกที่ Save My Place หรือคลิกขวาที่ชั้นข้อมูล และเลือก Save Place As เพื่อนำออกไปเก็บเป็น ไฟล์ kml ,kmz ดังรูป<u>ภาพที่ 18</u>\_\_\_\_\_

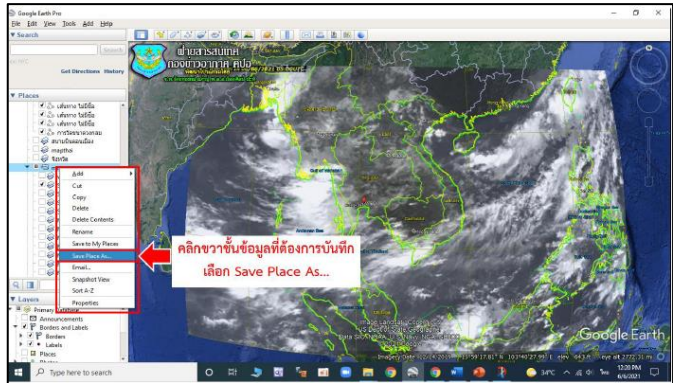

รูปภาพที่ 18 แสดงการบันทึกข้อมูล

3. เลือกนามสกุลไฟล์ที่ต้องการ Save (kml ,kmz) ดังรูปภาพที่ 19

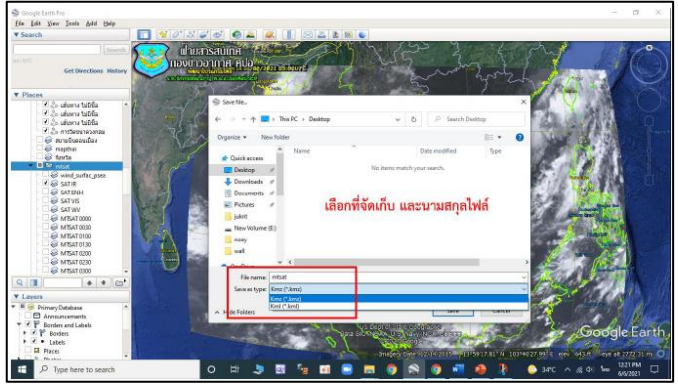

-รูปภาพที่ 19 แสดงการเลือกนามสกุลไฟล์

- 8. การนำชั้นข้อมูล Google Earth ไปใช้ใน www.windy.com
  - ขั้นตอนที่ 1. จำเป็นต้อง LOGIN เพื่อสามารถใช้ชั้นข้อมูลได้ (สำหรับผู้จัดการชั้นข้อมูล) ดังรูปภาพที่ 20

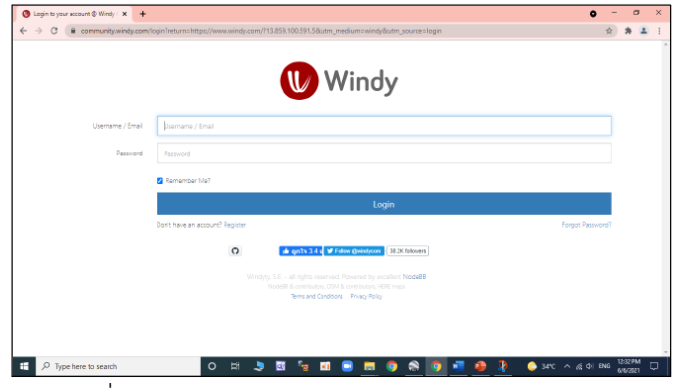

รูปภาพที่ 20 แสดงการ LOGIN เข้า Windy

# บทที่ 3 การใช้โปรแกรม Windy เบื้องต้น

เมื่อเข้าสู่เว็บไซต์ Windy.com ที่ URL จะปรากฏโปรแกรม Windy ขึ้นมา โดยแสดงพื้นที่ประเทศ ไทยและประเทศเพื่อนบ้านมีข้อมูลทิศทางลมและความเร็วลม โดยมีเมนูการใช้งานอยู่ด้านขวามือ วันที่เวลา อยู่ด้านล่างจำนวน 10 วัน สามารถเลือกแบบจำลองได้อย่างน้อย 2 แบบจำลองด้วยกัน คือ แบบจำลอง ECMWF 9KM (European Centre for Medium-Range Weather Forecasts) และ แบบจำลอง GFS 22KM (Global Forecast System) ดังรูปภาพที่ 21

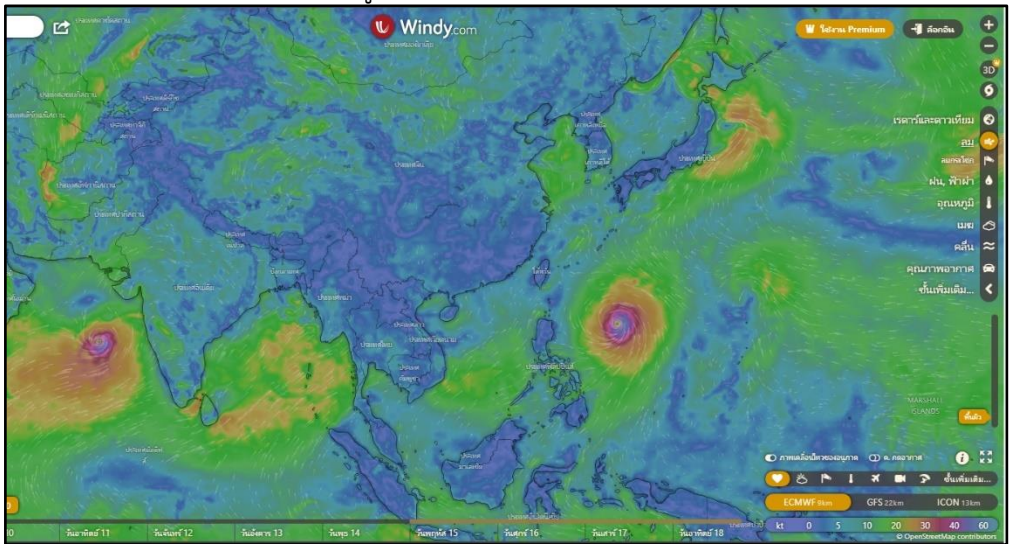

รูปภาพที่ 21 แสดงหน้าต่างของโปรแกรม Windy เมื่อเข้าสู่ URL ครั้งแรก

กล่าวโดยเฉพาะ การนำข้อมูลที่จำเป็นต่อการเรียนการสอนหลักสูตรเจ้าหน้าที่ข่าวอากาศขั้นพื้นฐาน มาแนะนำได้แก่ ข้อมูลเรดาร์ ดาวเทียม ลม ลมกรโชก เมฆแต่ละชั้น ฐานเมฆ ระดับยอดเมฆ หมอก ทัศนวิสัย เพื่อใช้ประกอบการตัดสินใจในการตรวจอากาศ โดยนำเมาส์ไปติกข้อมูลที่ต้องการ ดังรูปภาพที่ 22

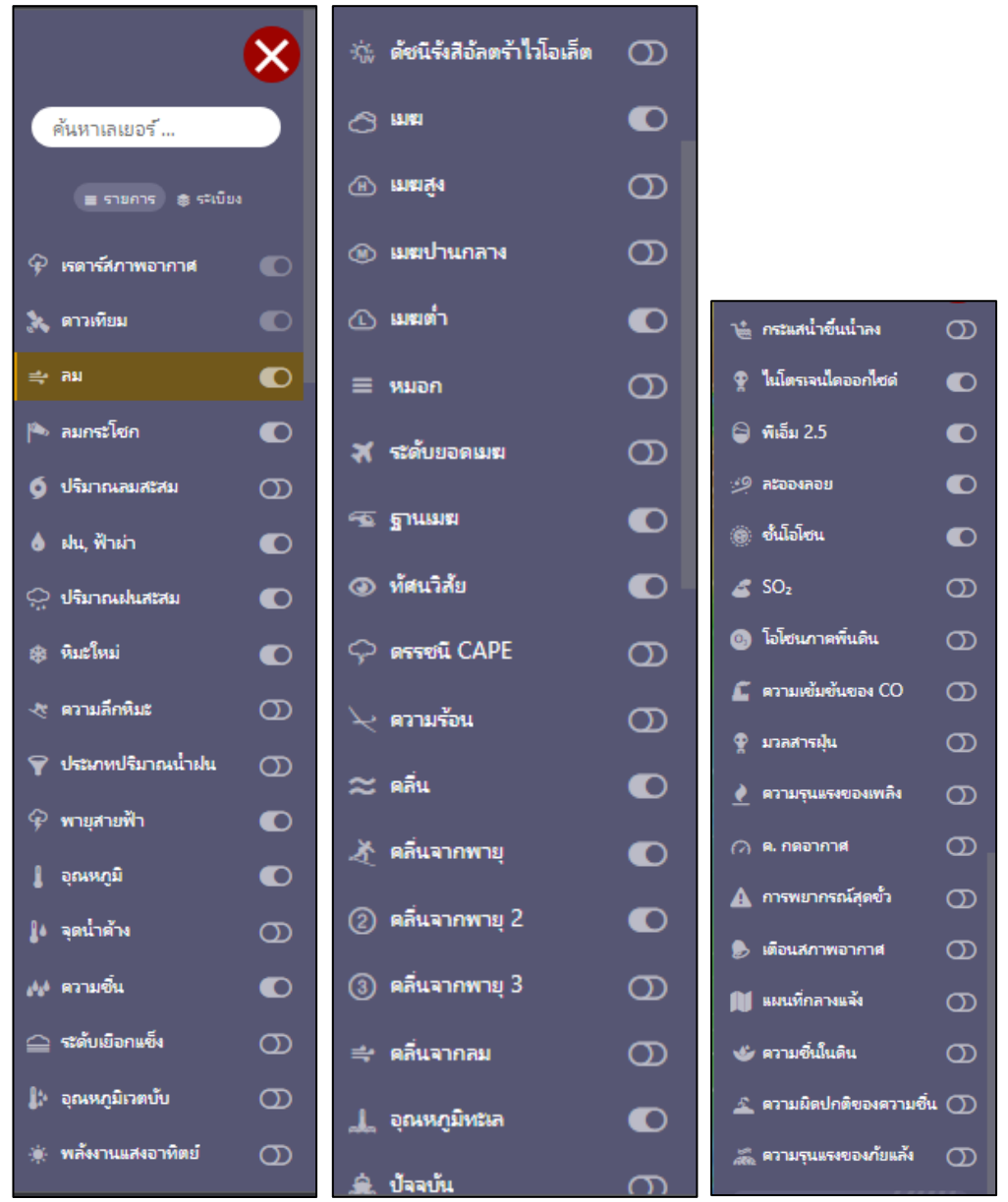

รูปภาพที่ 22 แสดงเมนูบาร์ข้อมูลที่ต้องการ

สำหรับรายละเอียดต่าง ๆ จะขอนำไปแนะนำในชั่วโมงปฏิบัติเพื่อให้ปรากฏภาพชัดเจนในการเรียน การสอนมากยิ่งขึ้น

# บทที่ 4 การใช้โปรแกรมตรวจสอบ ข่าวอากาศ Synoptic

กองข่าวอากาศ กองบัญชาการควบคุมการปฏิบัติทางอากาศ ได้ผลิตข้อมูลข่าวอากาศเพื่อการบิน เพื่อใช้บริการข่าวอากาศภายในกองทัพอากาศและนอกภายนอกกองทัพอากาศตามมาตรฐานสากล นอกจากนี้ยังให้การสนับสนุนข้อมูลข่าวอากาศในระบบบัญชาการและควบคุมทางอากาศอย่างต่อเนื่อง จึงจำเป็นต้องมีการตรวจสอบมาตรฐานในการออกคำพยากรณ์อากาศเพื่อรองรับมาตรฐานการบิน

สำหรับหน่วยงานที่ควบคุมมาตรฐานด้านข่าวอากาศของกองข่าวอากาศ คือฝ่ายควบคุมมาตรฐาน ข่าวอากาศ แผนกภูมิอากาศ กองข่าวอากาศ กองบัญชาการควบคุมการปฏิบัติทางอากาศ โดยปัจจุบัจได้ จัดทำโปรแกรมการตรวจสอบข่าวอากาศ Synoptic เป็นช่วงเวลา วัน เดือน ปี เพื่อจัดทำเป็นสถิติข้อมูล การพยากรณ์อากาศประเทศไทยประจำวัน ดังรูปภาพที่ 23

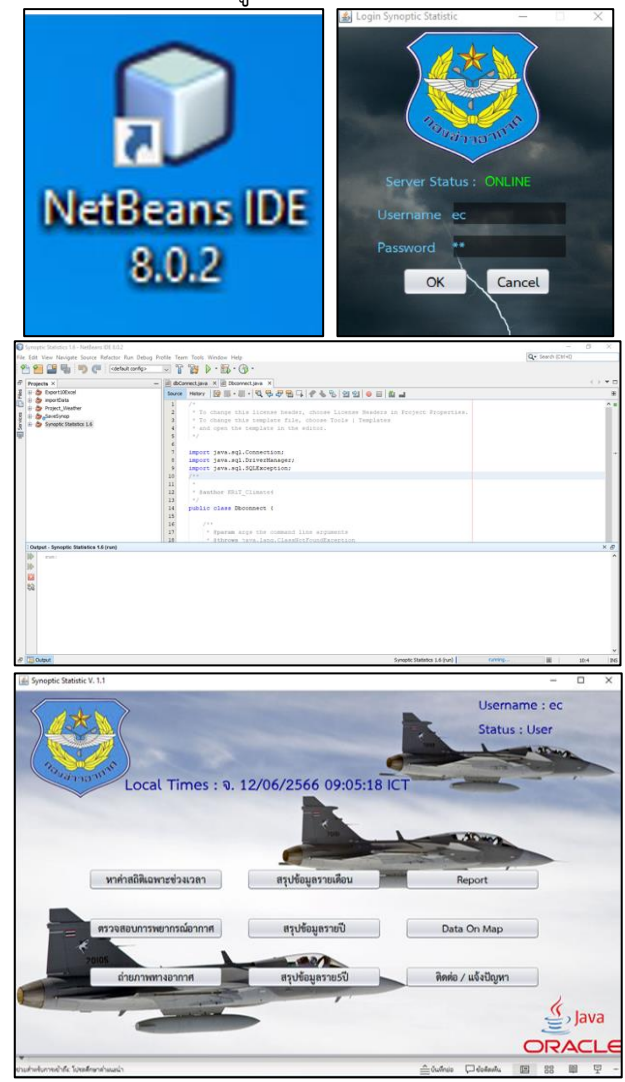

รูปภาพที่ 23 แสดงโปรแกรมตรวจสอบข่าวอากาศ Synoptic

# บทที่ 5

# การใช้โปรแกรมการรายงานข้อมูลข่าวอากาศ Synoptic และการใช้โปรแกรมรายงานข่าวอากาศประจำชั่วโมง ข่าวอากาศประจำวัน ในระบบบริการข่าวอากาศเพื่อการบิน

สำหรับเจ้าหน้าที่ข่าวอากาศที่บรรจุ กองข่าวอากาศ กองบัญชาการควบคุมการปฏิบัติทางอากาศ ต้องรู้ขั้นตอนในการสรุปข่าวอากาศ Synoptic เพื่อตรวจสอบการพยากรณ์อากาศประเทศไทย และข่าวอากาศ Metar ของข่าวอากาศกองทัพอากาศโดยมีที่มาต่างกัน ดังนี้

#### การรายงานข่าวอากาศ Synoptic ประเทศไทย

ปัจจุบันกองข่าวอากาศได้รับข้อมูลมาจาก ศูนย์โทรคมนาคมอุตุนิยมวิทยาแห่งภูมิภาคเอเชีย ตะวันออกเฉียงใต้โดยมีทั้งสิ้น 128 สถานี ดังรูปภาพที่ 24

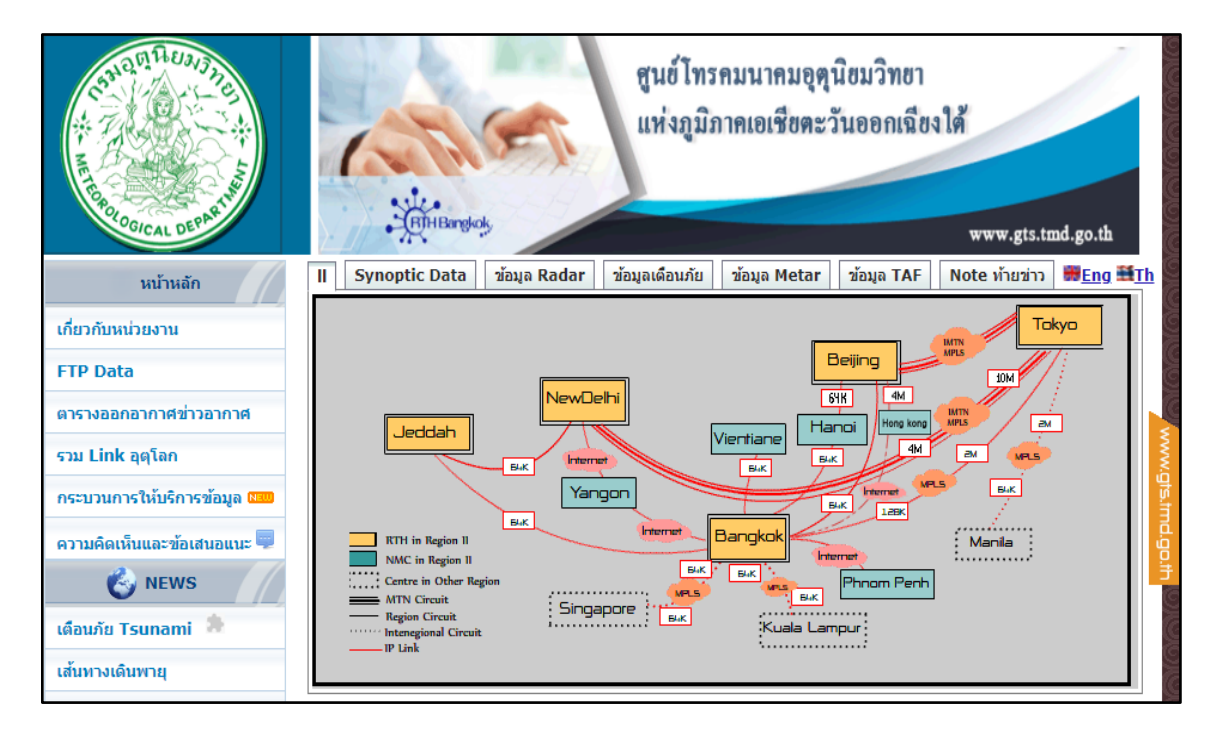

| ll Synoptic Data ข้อมูล Radar ข้อมูลเดือนภัย                                        | 」   ข้อมูล Metar   ข้อมูล TAF   Note ท้ายข่าว   ₩ <u>En</u>                 |
|-------------------------------------------------------------------------------------|-----------------------------------------------------------------------------|
| ບ້อນູລພົວພື້น(Surface)                                                              | บ้อมูลอมชั้นบน (Upper wind )                                                |
| 09/27/2020<br>00. UTC 03. UTC 06. UTC<br>09. UTC 12. UTC 15. UTC<br>18. UTC 21. UTC | 09/27/2020<br>○ 00. UTC ○ 06. UTC ● 12. UTC ○ 18. UTC<br>Country : select ▼ |
| Country : Thailand                                                                  | Browse All Data Reset                                                       |
|                                                                                     |                                                                             |

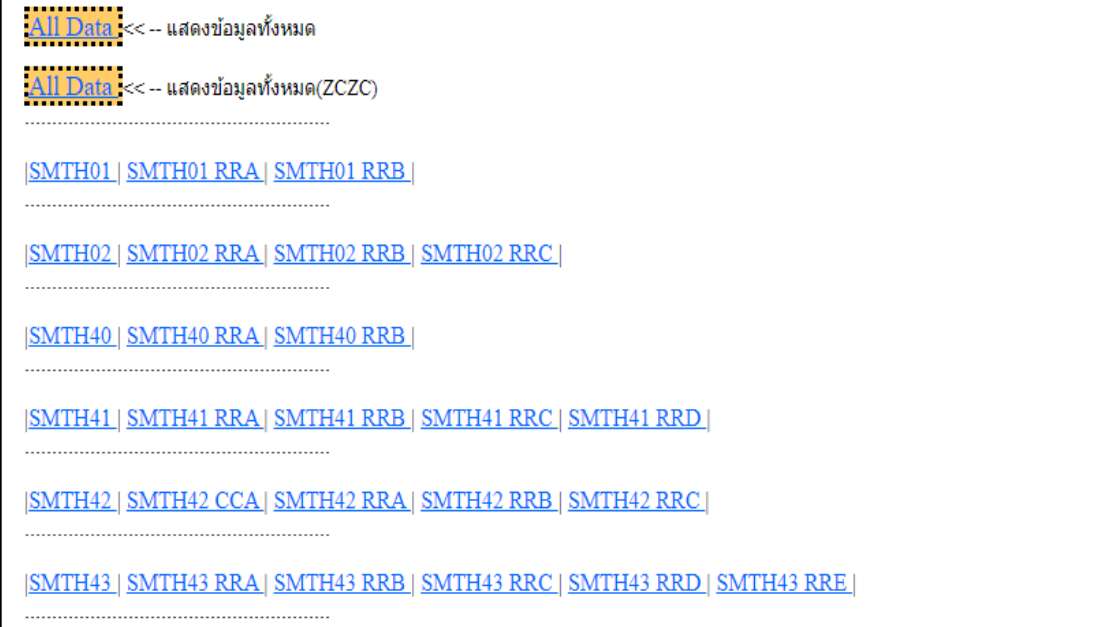

รูปภาพที่ 24 แสดงข้อมูลข่าวอากาศ Synoptic ศูนย์โทรคมนาคมอุตุนิยมวิทยาแห่งภูมิภาคเอเชียตะวันออก เฉียงใต้ ข้อมูลการตรวจสอบการพยากรณ์อากาศประเทศไทยระหว่างเวลา 1800 – 1800 และระหว่าง เวลา 1900 – 0700 เพื่อนำมาบรรยายสรุป ดังตัวอย่าง

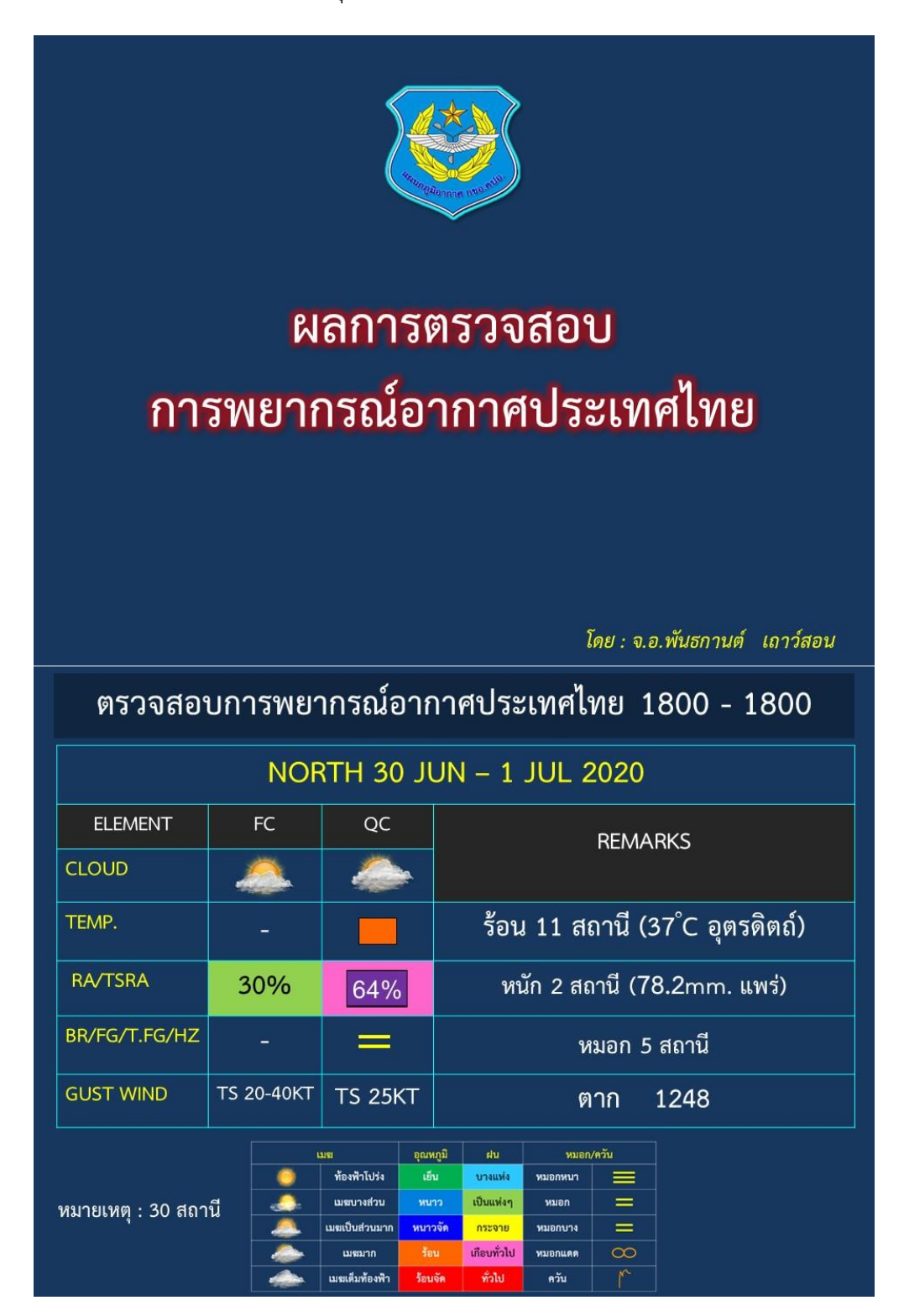

| ตรวจสอบการพยากรณ์อากาศประเทศไทย 1800 - 1800                                                       |            |                                                                                          |                                                                                                    |  |  |  |  |
|---------------------------------------------------------------------------------------------------|------------|------------------------------------------------------------------------------------------|----------------------------------------------------------------------------------------------------|--|--|--|--|
| NORTHEAST 30 JUN – 1 JUL 2020                                                                     |            |                                                                                          |                                                                                                    |  |  |  |  |
| ELEMENT                                                                                           | FC         | QC                                                                                       | REMARKS                                                                                                    |  |  |  |  |
| CLOUD                                                                                             | <i>.</i>   |                                                                                          |                                                                                                    |  |  |  |  |
| TEMP.                                                                                             | ÷          |                                                                                          | ร้อน 5 สถานี (36.5°C สอท.โกสุมพิสัย)                                                                             |  |  |  |  |
| RA/TSRA                                                                                           | 50%        | 86%                                                                                      | หนัก 2 สถานี (61mm. สกษ.อุบลราชธานี)                                                                             |  |  |  |  |
| BR/FG/T.FG/HZ                                                                                     | -          |                                                                                          | หมอก 7 สถานี                                                                                                    |  |  |  |  |
| GUST WIND                                                                                         | TS 20-40KT | TS 24KT                                                                                  | โชคชัย 1242                                                                                                    |  |  |  |  |
| หมายเหตุ : 31 สถานี<br>พื่องพำโบ่ง เยี่น บางแห่ง หมอก/ควัน<br>เมษยางสวน หนาว เป็นแห่งๆ หมอก =<br> |            |                                                                                          |                                                                                                    |  |  |  |  |
| ตรวจสอบการพยากรณ์อากาศประเทศไทย 1800 - 1800                                                       |            |                                                                                          |                                                                                                    |  |  |  |  |
|                                                                                                   | CENT       | RAL 30 JU                                                                                | JN – 1 JUL 2020                                                                                                  |  |  |  |  |
| ELEMENT                                                                                           | FC         | QC                                                                                       | REMARKS                                                                                                    |  |  |  |  |
| CLOUD                                                                                             |            |                                                                                          |                                                                                                    |  |  |  |  |
| TEMP.                                                                                             | -          |                                                                                          | ร้อน 12 สถานี (37.5 <sup>°</sup> C สอท.บัวชุม)                                                                   |  |  |  |  |
| RA/TSRA                                                                                           | 70%        | 62%                                                                                      | หนัก 1 สถานี (40.7mm.คลองใหญ่)                                                                                   |  |  |  |  |
| BR/FG/T.FG/HZ                                                                                     | -          | $=\infty$                                                                                | หมอก 12 สถานี, หมอกแดด 3 สถานี                                                                                   |  |  |  |  |
| GUST WIND                                                                                         | TS 20-40KT | TS 38KT                                                                                  | ชลบุรี 1850                                                                                                    |  |  |  |  |
| หมายเหตุ : 42 สถาร่                                                                               |            | ม อุณหภู่<br>ห้องฟ้าโปร่ง เข็น<br>เมชบางส่วน หนาว<br>มชเป็นส่วนมาก หนาวจี<br>เมชมาก ร้อน | นี้ ฝน หมอก/ควัม<br>บางแห่ง หมอกหนา<br>เป็นแห่งๆ หมอก<br>กระจาย หมอกบาง<br>เกือบทั่วไป หมอกแตด<br>ชี้วไป ควัม /ั |  |  |  |  |

| ตรวจสอบการพยากรณ์อากาศประเทศไทย 1800 - 1800 |         |          |        |                       |                                                 |                        |        |        |          |               |
|---------------------------------------------|---------|----------|--------|-----------------------|-------------------------------------------------|------------------------|--------|--------|----------|---------------|
| SOUTH 30 JUN – 1 JUL 2020                   |         |          |        |                       |                                                 |                        |        |        |          |               |
| ELEN                                        | MENT    | FC QC    |        |                       | BEMARKS                                         |                        |        |        |          |               |
| CLOUD                                       |         | 2        |        | <ul> <li>A</li> </ul> | <b>A</b> .                                      |                        |        |        |          |               |
| TEMP.                                       | TEMP.   |          | ~      |                       | ร้อน 1 ส                                        |                        | เนี (3 | 5.3°C  | สุราษฎร์ | ์ธานี)        |
| RA/TSR                                      | RA/TSRA |          | 80%    | 84%                   |                                                 | หนัก 1 สถ <sup>.</sup> | านี (4 | 6.6mm  | າ.       | ะลา)          |
| BR/FG/1                                     | r.fg/Hz | -        |        | $=\alpha$             | С                                               | หมอก 16 ส              | สถานี  | , หมอก | แดด 3 ส  | <b>1</b> ถานี |
| GUST W                                      | /IND    | тs       | 20-40K | T TS 25K              | T                                               | สก                     | เษ.พั  | ทลุง 🛛 | 1320     |               |
| พมายเพตุ : 25 สถานี<br>                     |         |          |        |                       |                                                 |                        |        |        |          |               |
|                                             | SKY     | 0.04     |        |                       | BR FG T                                         |                        |        |        | TFG      |               |
| PART                                        | COVE    | R        | TS     | RA                    | RA TEMP                                         |                        | HZ     | >3 mi. | >1-3 mi. | ≤1 mi.        |
| N<br>STN=30                                 | 2       | þ.       | 1      | เป็นแห่งๆ<br>25%      | ป็นแห่งๆ เย็น 2 สถานี<br>25% 22.5°C สอท.อุ้มผาง |                        | -      | 7      | -        |               |
| NE<br>STN=28                                | 2       | <b>.</b> | 7      | กระจาย<br>46%         | าระจาย เย็น 4 สถานี<br>46% 21.7°C นครราชสีมา    |                        | -      | 6      |          |               |
| C<br>STN=39                                 | 4       | <u>.</u> | 1      | กระจาย<br>41%         | าระจาย<br>41% -                                 |                        | 2      | 14     | -        |               |
| S<br>STN=25                                 | 2       |          | -      | บางแห่ง<br>4%         | บางแห่ง<br>4%                                   |                        | -      | 12     | 1        |               |
|                                             |         |          |        |                       |                                                 |                        |        |        |          |               |

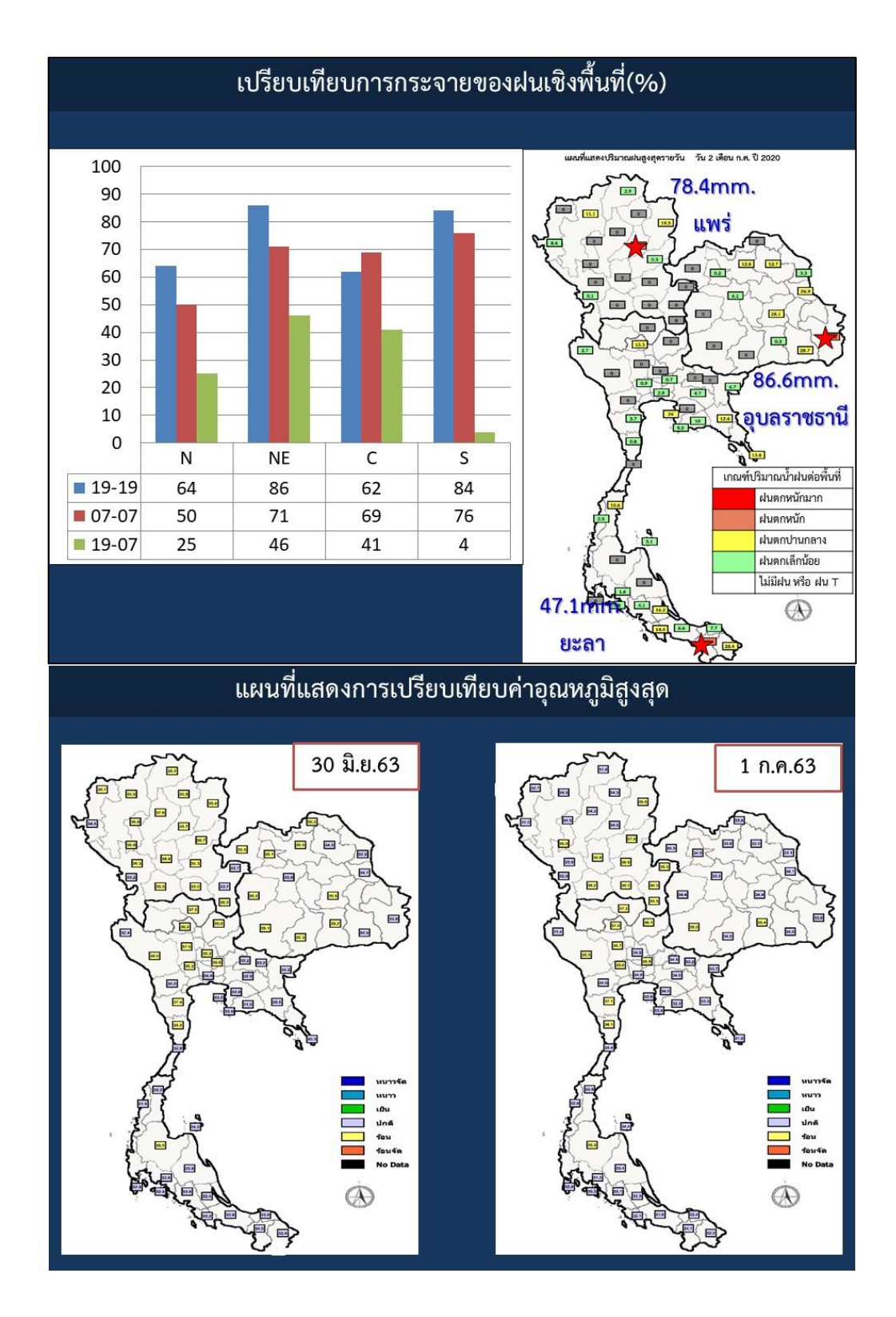

ข้อมูลการตรวจสอบการพยากรณ์อากาศประเทศไทยระหว่างเวลา 1800 – 1800 และระหว่าง เวลา 1900 – 0700 เพื่อนำมาบรรยายสรุป ดังตัวอย่าง

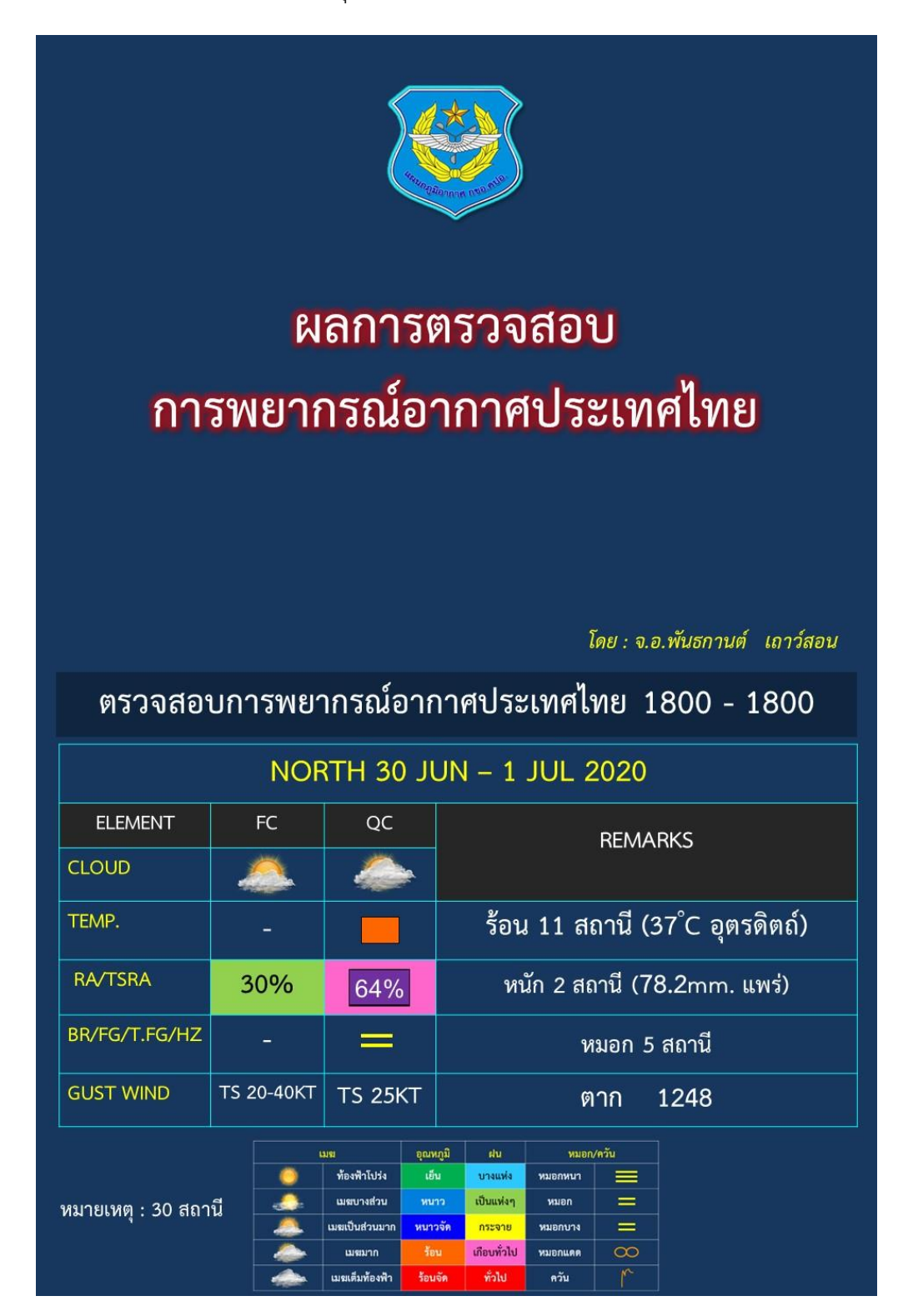

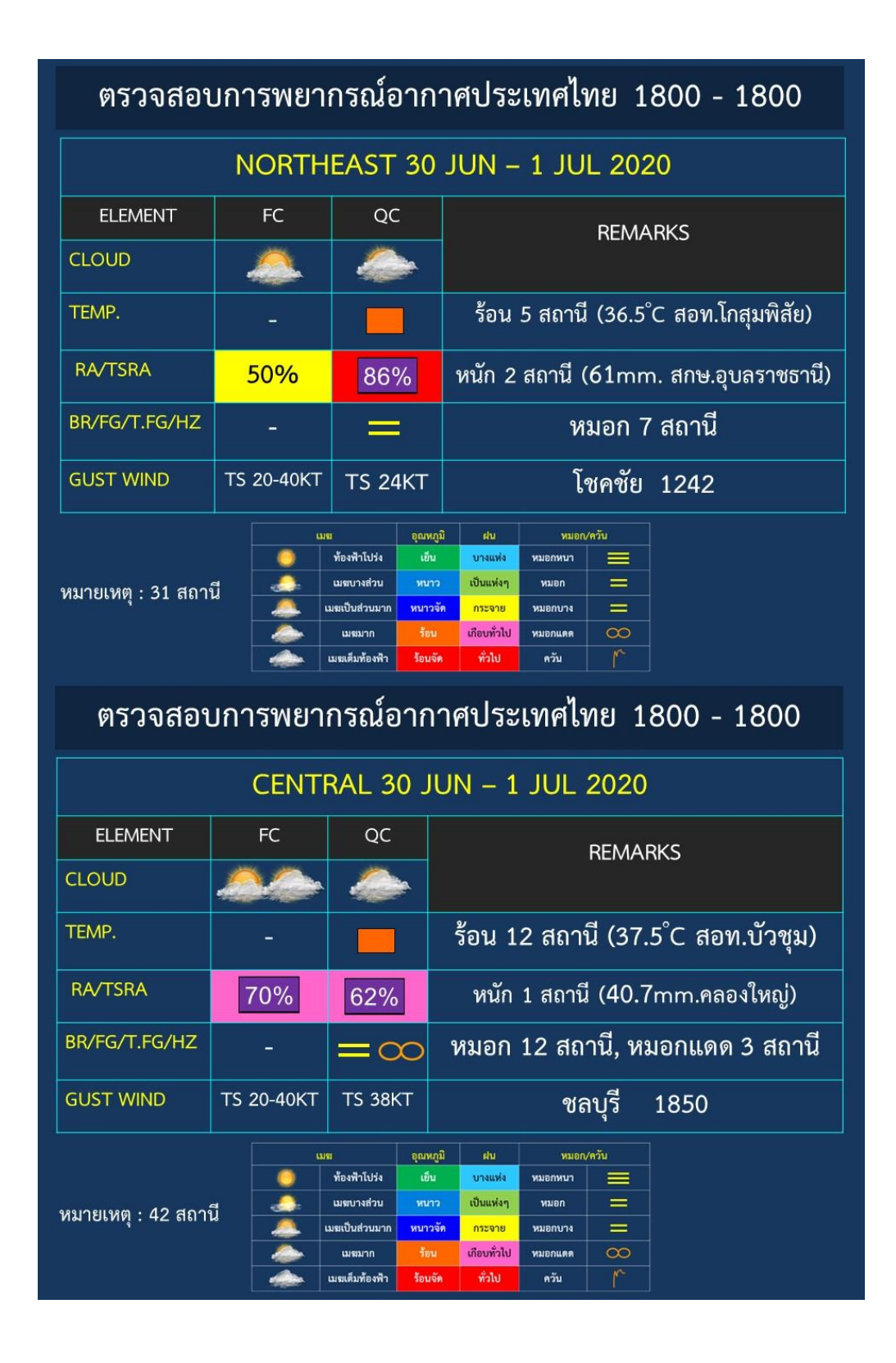

| ตร                        | ตรวจสอบการพยากรณ์อากาศประเทศไทย 1800 - 1800 |          |               |                  |                                              |                                   |         |                          |          |               |
|---------------------------|---------------------------------------------|----------|---------------|------------------|----------------------------------------------|-----------------------------------|---------|--------------------------|----------|---------------|
| SOUTH 30 JUN – 1 JUL 2020 |                                             |          |               |                  |                                              |                                   |         |                          |          |               |
| ELEN                      | 1ENT                                        |          | FC            | QC               |                                              |                                   | REMARKS |                          |          |               |
| CLOUD                     |                                             | 2        |               | A state          | <b>p</b> .                                   |                                   |         |                          |          |               |
| TEMP.                     |                                             |          | 2 <del></del> |                  | ร้อน 1 ส                                     |                                   |         | 1่ (35.3°C สุราษฎร์ธานี) |          |               |
| RA/TSR/                   | A                                           | 1        | 80%           | 84%              | )                                            | หนัก 1 สถ                         | านี (4  | 46.6mm. สกษ.ยะลา)        |          | ะลา)          |
| BR/FG/1                   | .FG/HZ                                      | -        |               | $=\alpha$        | Э                                            | หมอก 16 ส                         | สถานี   | , หมอก                   | แดด 3 ส  | <b>เ</b> ถานี |
| GUST W                    | /IND                                        | TS       | 20-40K        | т тз 25к         | Т                                            | สก                                | เษ.พั   | ทลุง                     | 1320     |               |
| หมายเหตุ : 25 สถานี       |                                             |          |               |                  |                                              |                                   |         |                          |          |               |
|                           | SKY                                         |          |               |                  |                                              | TFG                               |         |                          |          |               |
| PART                      | COVE                                        | R        | TS            | RA               | ТЕМР                                         |                                   | HZ      | >3 mi.                   | >1-3 mi. | ≤1 mi.        |
| N<br>STN=30               |                                             | ie.      | 1             | เป็นแห่งๆ<br>25% | 22                                           | เย็น 2 สถานี<br>2.5°C สอท.อุ้มผาง | -       | 7                        | -        |               |
| NE<br>STN=28              |                                             | in.      | 7             | กระจาย<br>46%    | กระจาย เย็น 4 สถานี<br>46% 21.7°C นครราชสีมา |                                   | -       | 6                        | -        |               |
| C<br>STN=39               |                                             | <u>a</u> | 1             | กระจาย<br>41%    | กระจาย<br>41% -                              |                                   | 2       | 14                       | -        |               |
| S<br>STN=25               |                                             |          | -             | บางแห่ง<br>4%    |                                              |                                   | -       | 12                       | 1        |               |
|                           |                                             |          |               |                  |                                              |                                   |         |                          |          |               |
|                           |                                             |          |               |                  |                                              |                                   |         |                          |          |               |

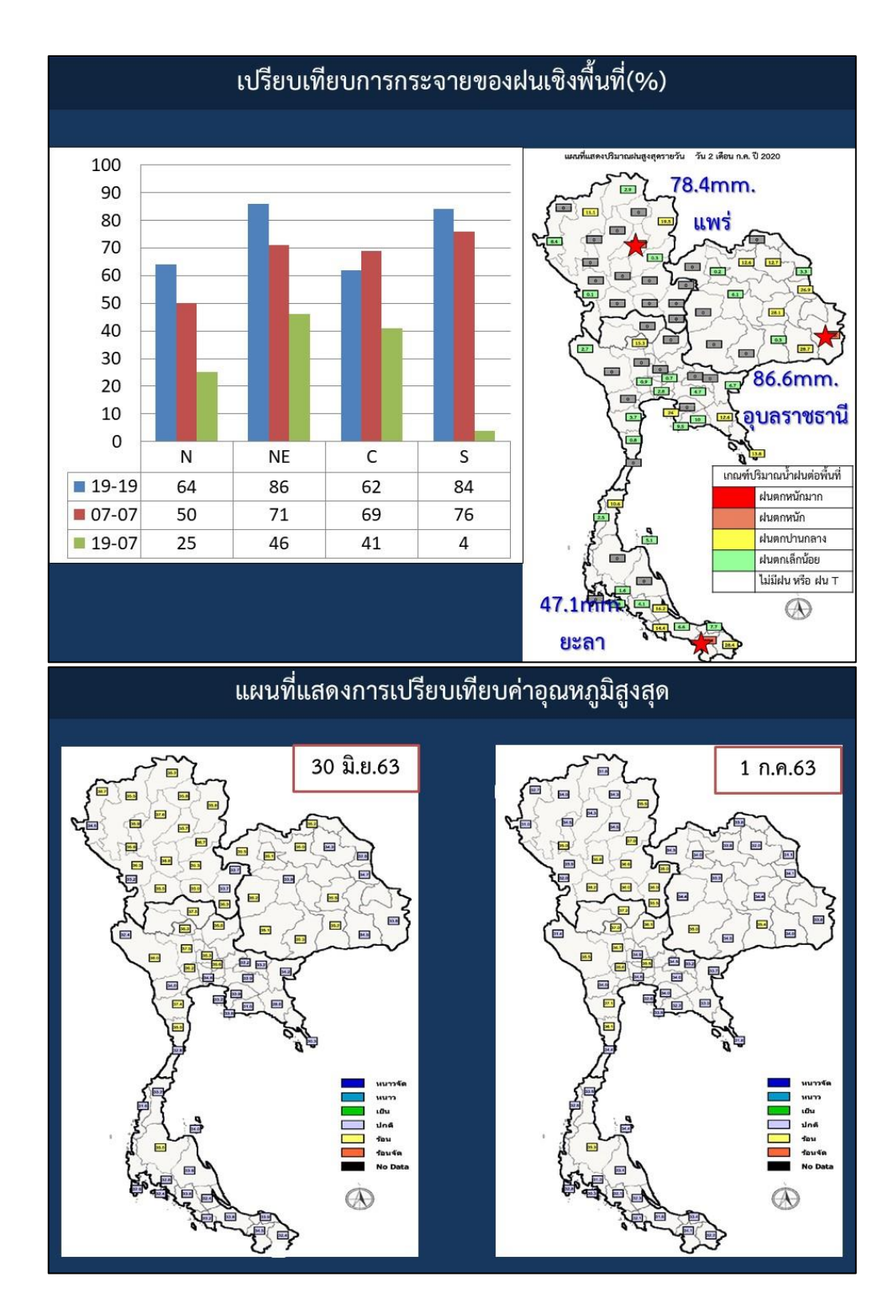

#### การรายงานข่าวอากาศ METAR

ข่าวอากาศ METAR จะได้มาจากสถานีตรวจอากาศของกองทัพอากาศรวมทั้งสิ้น 20 สถานี ดังรูปภาพที่ 25

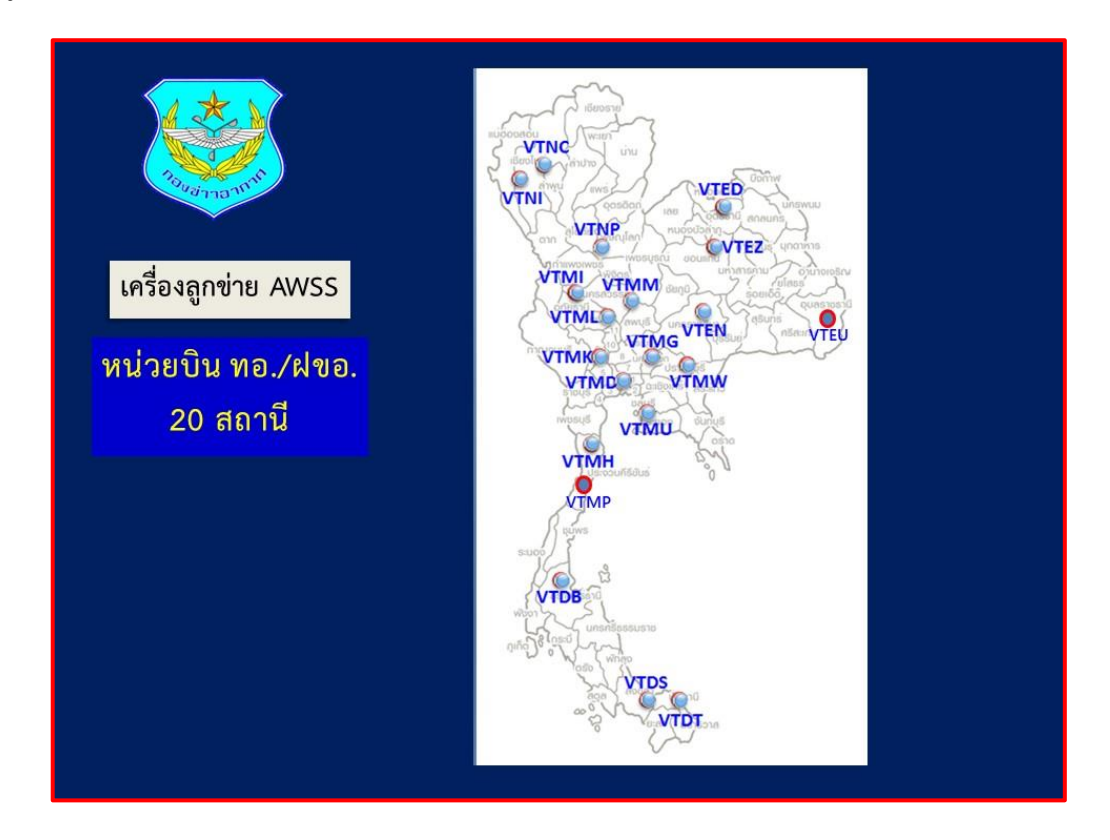

รูปภาพที่ 25 แสดงข่าวอากาศ Metra สถานีตรวจอากาศของกองทัพอากาศรวมทั้งสิ้น 20 สถานี

#### ตัวอย่างข่าว METAR

SA VTMD 250000Z 08002KT 9999 FEW030 BKN100 BKN300 26/23 A2984 RMK SLP105 1SC030 5AC100 1Cl300

ข้อมูลการรายงานข่าวอากาศ METAR ระหว่างเวลา 0700 – 0700 และหลังเวลา 0700 - 1200 เพื่อนำมาบรรยายสรุป ดังตัวอย่าง

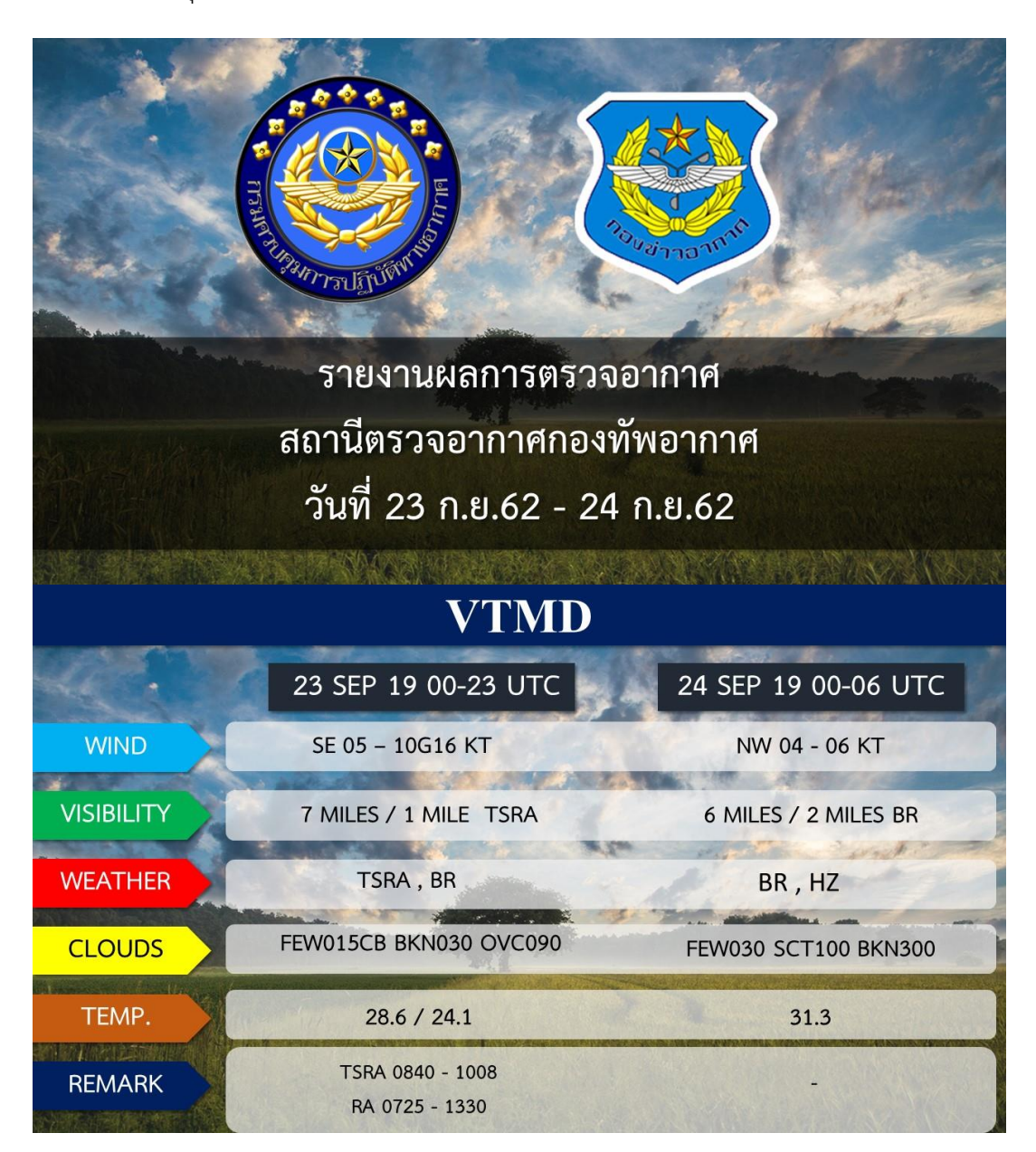

|                            | NORTH                                                    |                                              |  |  |  |  |  |  |
|----------------------------|----------------------------------------------------------|----------------------------------------------|--|--|--|--|--|--|
|                            | 23 SEP 19 00-23 UTC                                      | 24 SEP 19 00-06 UTC                          |  |  |  |  |  |  |
| WIND                       | N 04 - 06 KT                                             | N 02 - 06 KT                                 |  |  |  |  |  |  |
| VISIBILITY                 | 7 MILES / 6 MILES BR VTNC                                | 7MILES / 4 MILES BR VTNP                     |  |  |  |  |  |  |
| WEATHER                    | BR ,HZ                                                   | BR , HZ                                      |  |  |  |  |  |  |
|                            | FEW035 BKN040 OVC300                                     | FEW030 SCT100 BKN300                         |  |  |  |  |  |  |
| TEMP.                      | 34.0 VTNP / 23.5 VTNC                                    | 33.0 VTNP                                    |  |  |  |  |  |  |
| REMARK                     | A COMPANY AND AND AND AND AND AND AND AND AND AND        |                                              |  |  |  |  |  |  |
| NORTHEAST                  |                                                          |                                              |  |  |  |  |  |  |
|                            | 23 SEP 19 00-23 UTC                                      | 24 SEP 19 00-06 UTC                          |  |  |  |  |  |  |
| WIND                       | E 05 – 10 KT                                             | NE - E 05 – 10KT                             |  |  |  |  |  |  |
| VISIBILITY                 | 7 MILES / 3 MILES RA VTEN                                | 7 MILES / 4 MILES BR VTEN                    |  |  |  |  |  |  |
|                            |                                                          |                                              |  |  |  |  |  |  |
| WEATHER                    | RA , BR                                                  | BR , HZ                                      |  |  |  |  |  |  |
| WEATHER<br>CLOUDS          | RA , BR<br>SCT015 BKN025 OVC300                          | BR , HZ<br>FEW030 SCT100 SCT300              |  |  |  |  |  |  |
| WEATHER<br>CLOUDS<br>TEMP. | RA , BR<br>SCT015 BKN025 OVC300<br>32.0 VTED / 23.0 VTEU | BR , HZ<br>FEW030 SCT100 SCT300<br>31.0 VTEU |  |  |  |  |  |  |

|            | CENTRAL                                                                                                    |                            |
|------------|----------------------------------------------------------------------------------------------------|----------------------------|
| 4.         | 23 SEP 19 00-23 UTC                                                                                                    | 24 SEP 19 00-06 UTC        |
| WIND       | NE-E 04 – 10G20 KT VTML                                                                                                    | NE 04 - 10G24KT VTML       |
| VISIBILITY | 7 MILES / 1 MILE +TSRA VTMK                                                                                                    | 6 MILES / 1 MILE BR VTMK   |
| WEATHER    | TSRA ,RA , BR                                                                                                    | -RA , BR , HZ              |
| CLOUDS     | FEW018CB BKN030 OVC090                                                                                                    | FEW030 SCT100 BKN300       |
| TEMP.      | 29.5 VTMI / 24.4 VTMK                                                                                                    | 31.0 VTML                  |
| REMARK     | -RA 2355 - 0155 , -RA 0530 - 0655 VTMI<br>-RA 1508 - 1555 VTML , -RA , RA 0420 - 1455<br>-RA 0326 - 1355 , TSRA 0740 - 0918 VTMK | VTMP -RA 2355 - 0020 VTMI  |
|            | SOUTH                                                                                                    |                            |
| 4.         | 23 SEP 19 00-23 UTC                                                                                                    | 24 SEP 19 00-06 UTC        |
| WIND       | N 02 - 06 KT                                                                                                    | SE 02 - 06 KT              |
| VISIBILITY | 5 MILES / 2 MILES FUBR VTDS                                                                                                    | 4 MILES / 1 MILE FUBR VTDS |
| WEATHER    | -RA , FUBR , HZ                                                                                                    | FUBR , HZ                  |
| CLOUDS     | FEW020 SCT100 OVC300                                                                                                    | SCT025 BKN100 BKN300       |
| TEMP.      | 31.9 VTDB / 24.4 VTDS                                                                                                    | 31.2 VTDB                  |
| REMARK     | -RA 0101 - 0255 VTDB<br>FUBR 0000 - 2300 VTDS                                                                                    | FUBR 0000-0600Z VTDS       |

.....

บรรณานุกรม

#### บรรณานุกรม

ภิญโญ อ่อนศรี. คู่มือการบริการข่าวอากาศเพื่อการบิน กองทัพอากาศ. กองข่าวอากาศกรมควบคุมการ ปฏิบัติทางอากาศ กองทัพอากาศ; กรุงเทพมหานคร. 2562
ธีรพร ประภาสะโนบล. การรายงานข่าวอากาศเพื่อการบิน หลักสูตรเจ้าหน้าที่ข่าวอากาศรุ่นที่ 10. กองข่าวอากาศ กรมควบคุมการปฏิบัติทางอากาศ กองทัพอากาศ; กรุงเทพมหานคร. 2562
ฝ่ายสารสนเทสข้อมูลข่าวอากาศ. คู่มือการประยุกต์ใช้กูเกิล เอิรธ์ (Google Earth) กับการ พยากรณ์อากาศ. ศูนย์บริการข่าวอากาศ กองข่าวอากาศ กรมควบคุมการปฏิบัติ
ทางอากาศ กองทัพอากาศ. กรุงเทพา; 2564
สายัญ บุญช่วย. คู่มือการบริการข่าวอากาศ กองทัพอากาศ; กรุงเทพมหานคร. 2564
http://weather.rtaf.mi.th/wx/index\_main.html (การรายงานข่าวอากาศ ทอ.)
http://www.gts.tmd.go.th/indexTh.php (ข้อมูลข่าวอากาศ Synoptic)
https://kmir.arts.tu.ac.th/files/original/88755b04f3bf6fd0a7bc6f09cf57bc4f124d6417.pdf (งานวิจัยการใช้โปรแกรม Windy) แหล่งที่มามหาวิทยาลัยธรรมศาสตร์